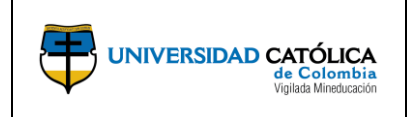

Código: M-002-IN-004 Emisión: 29-09-2020 Versión: 01 Página: 1 de 29

# CONTENIDO

| 1. | OBJET     | IVO                                                             | 2  |
|----|-----------|-----------------------------------------------------------------|----|
| 2. | ALCAN     | ICE                                                             | 2  |
| 3. | LINEA     | MIENTOS DE OPERACIÓN                                            | 2  |
| -  | 3.1. Coi  | nsideraciones para el Investigador Principal.                   | 2  |
| 4. | DESCR     | RIPCIÓN                                                         | 2  |
| 4  | 4.1. Acc  | ceso al Sistema del Módulo de Proyectos de Investigación GRANTS | 2  |
| 4  | 4.2. Cre  | eación de la Propuesta                                          | 5  |
| 4  | 4.3. Cre  | eación y detalle del protocolo de ética                         | 12 |
| 2  | 4.4. Reg  | gistro y Consulta del Presupuesto (Budgets)                     | 17 |
| 4  | 4.5. Reg  | gistro de palabras clave (Keywords)                             | 20 |
| 4  | 4.6. His  | storial de revisión y aprobación (Component)                    | 21 |
| 4  | 4.7. Inio | cio del workflow de aprobación                                  | 22 |
| 4  | 4.8. Ge   | nerar award                                                     | 23 |
| 4  | 4.9. Im   | presión de la propuesta                                         | 25 |
| 5. | DOCU      | MENTOS DE REFERENCIA                                            | 28 |
| 6. | CAMBI     | OS DE VERSIÓN                                                   | 29 |
| 7. | APROE     | BACIÓN                                                          | 29 |

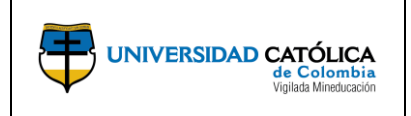

# 1. OBJETIVO

Describir las actividades que debe realizar el investigador principal con el fin de participar en la presentación de una propuesta de proyectos de investigación por medio del diligenciamiento de las diferentes secciones que componen la convocatoria.

# 2. ALCANCE

Inicia con el registro de la información de la propuesta en el sistema, continua con la definición de la estructura del presupuesto, relación de los posibles productos, asociación de los protocolos requeridos de las condiciones éticas e iniciar el flujo de aprobación de la propuesta de proyecto de investigación con las instancias de evaluación pertinentes establecidas en la Universidad y finaliza con el Award de la misma.

# **3. LINEAMIENTOS DE OPERACIÓN**

## **3.1. Consideraciones para el investigador principal.**

Debe consultar en la pagina web de la Universidad las convocatorias y revisar los términos de referencia, de esta manera saber a qué convocatoria aplicar.

El investigador debe estar pendiente de las notificaciones del sistema que llegará a su correo electrónico institucional con relación al proceso. Esto incluye la notificación para la realización de ajustes a la propuesta (si aplica).

Debe realizar el detalle del presupuesto antes de finalizar el registro de la propuesta.

Debe revisar la propuesta de investigación antes de enviarla para iniciar el proceso de aprobación.

# 4. DESCRIPCIÓN

## 4.1. Acceso al Sistema del Módulo de Proyectos de Investigación GRANTS.

- 1. Acceder a la página web de la Universidad Católica de Colombia <u>www.ucatolica.edu.co</u>.
- 2. Seleccionar el menú "Nuestra Universidad".
- 3. Seleccionar la opción "Proyecto 360".

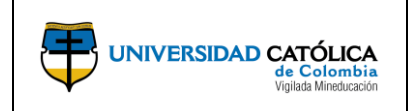

Código: M-002-IN-004 Emisión: 29-09-2020 Versión: 01

Página: 3 de 29

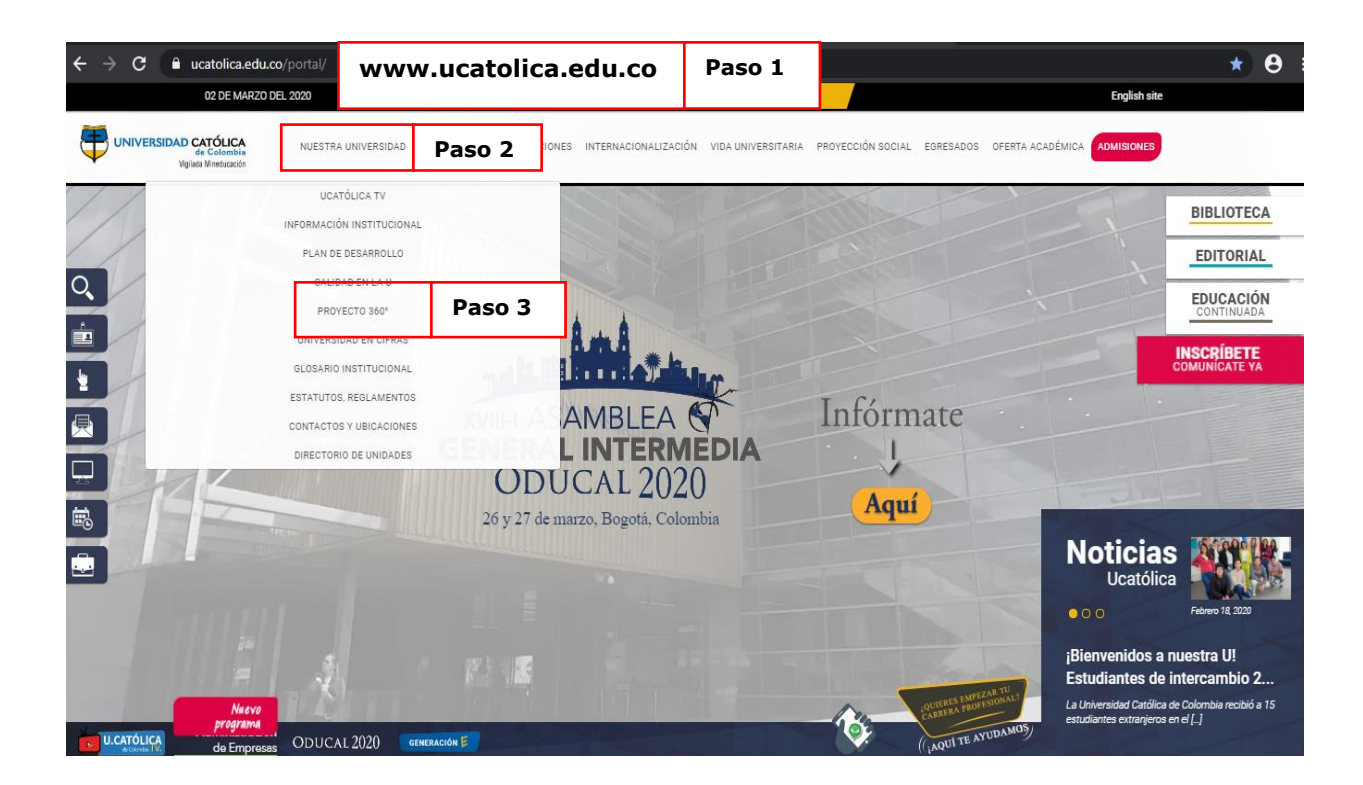

4. Seleccionar la opción "Proyectos e Investigación".

|       | 02 DE MARZO DEL 2020                                                                                                    |                                    | 0 O                                     | 6                        | 0           | 0              | in           | E                                   |
|-------|----------------------------------------------------------------------------------------------------|------------------------------------|-----------------------------------------|--------------------------|-------------|----------------|--------------|-------------------------------------|
| /ERSI | DAD CATÓLICA<br>de Colembia<br>Vigilas Mineduación                                                                         | S INVESTIGACIO                     | DNES INTERNACI                          | IONALIZACIÓ              | N VIDA UI   | NIVERSITARI    | A PROYECCIÓN | N SOCIAL EGRESADOS OFERTA AGADÉMICA |
|       | PROY                                                                                                    | /FC                                | СТ                                      | 36                       | 0           |                |              | REVISTAS CIENTÍFICAS<br>BIBLIOTECA  |
|       | Innovación Tecnológica p                                                                                                   | ara Seguir Evo                     | lucionando                              | Č                        |             |                |              | LICEO DE LA UNIVERSIDAD CATÓLICA    |
|       | Es una estrategia organizacional para adoptar la financiero, reconocidas mundialmente.                                     | s mejores prácti                   | cas de negocio e                        | n el ámbito a            | académico,  | , administra   | tivo y       | EDUCACIÓN CONTINUADA                |
|       | Es la iniciativa de innovación tecnológica más in                                                                          | nportante de la l                  | Jniversidad, en toe                     | da su histori            | a.          |                |              | Accesos de Interés                  |
|       | Apoyará todos los procesos de calidad y autoeva<br>estratégico institucional.                                              | aluación, con mi                   | ras a la acreditaci                     | ión; así com             | o los proce | sos de desa    | arrollo      |                                     |
|       | 🕨 Es una nueva oportunidad de repensar la forma                                                                            | de trabajar, y sol                 | ore bases sólidas                       | construir un             | mejor futu  | iro, para la l | Jniversidad. | SISTEMA DE PRESTAMO DE RECU         |
|       | <ul> <li>Al tener procesos más articulados y eficientes, la<br/>administrativa, con mejores tiempos de atenciór</li> </ul> | ograremos un m<br>n, mayor control | ejor servicio para<br>y optimización de | toda nuestr<br>recursos. | a comunida  | ad académi     | са у         |                                     |
|       | Es una oportunidad de entrar a la vanguardia de<br>soportados en tecnologías de información, de cl                         | la innovación er<br>ase mundial.   | I los procesos mis                      | sionales y de            | gestión de  | e la Universi  | idad,        |                                     |
|       | + SOMOS TALENTO                                                                                                    |                                    |                                         |                          |             |                |              |                                     |
|       | + MI HORARIO                                                                                                    |                                    |                                         |                          |             |                |              |                                     |
|       | + CAMPUS SOLUTIONS - CRM                                                                                                   |                                    |                                         |                          |             |                |              |                                     |
|       |                                                                                                    |                                    |                                         |                          |             |                |              |                                     |

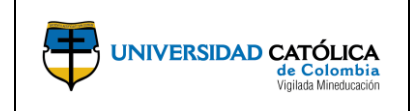

**Código:** M-002-IN-004 **Emisión:** 29-09-2020

Versión: 01 Página: 4 de 29

**5.** Seleccionar la opción **"Carga y gestiona aquí tus proyectos de investigación**", para ingresar al sistema.

|                         | 22 DE JULIO DEL 2020                                                                                                    |                                                                                                    |                                                                                                | 0                                                                               | 00                                                                                                   | 0                                                                        | © (n)                                                                     |                                                      |                  | Engli            | sh site    |
|-------------------------|----------------------------------------------------------------------------------------------------|----------------------------------------------------------------------------------------------------|------------------------------------------------------------------------------------------------|---------------------------------------------------------------------------------|----------------------------------------------------------------------------------------------------|--------------------------------------------------------------------------|---------------------------------------------------------------------------|------------------------------------------------------|------------------|------------------|------------|
|                         | IVERSIDAD CATÓLICA<br>de Colombia<br>Vigiada Mineducación                                                                                                    | NUESTRA UNIVERSIDAD                                                                                                    | FACULTADES                                                                                     | INVESTIGACIONE                                                                  | S INTERNACIO                                                                                         | NALIZACIÓN                                                               | VIDA UNIVERS                                                              | ITARIA PROYECCIÓN                                    | SOCIAL EGRESADOS | OFERTA ACADÉMICA | ADMISIONES |
| ¿QUÉ ESTÁS<br>BUSCANDO? | Por medio del módula<br>prácticas internacion<br>las Direcciones de In<br>A partir de la implema<br>gestión del proceso o<br>resultados.<br>De cada proyecto se<br>e Términos de re<br>e Participación<br>e Evaluación<br>e Seguimiento<br>e Gestión de ent<br>c Gerere o liquida | o de Proyectos e Investig<br>ales para la gestión de p<br>restigación, Extensión y l<br>entación de los módulos<br>e gestión de proyectos, i<br>codrá evaluar los siguien<br>ferencia<br>regables y productos liga<br>ción<br>i tus proyectos de invest | gación, de Pedroyectos de n<br>Planeación.<br>Grants y Proj<br>desde la aper<br>intes aspectos | ppleSoft, se inter<br>uestra Institució<br>iect Costing se p<br>tura de convoca | grarán procese<br>in. Así, se forta<br>odrá contar co<br>torias hasta el<br>ón y categoriz<br>Paso 5 | s e implem<br>lecerán los<br>on una herra<br>cierre de pi<br>ación docer | entarán las me<br>; proyectos gesi<br>amienta unifica<br>royectos y la ge | jores<br>tionados por<br>da para la<br>estión de sus |                  |                  |            |

**6.** Una vez en la pantalla de registro se debe ingresar en el campo "**ID Usuario**" y contraseña del correo electrónico institucional y dar clic en "**Conectar**".

| ← → C | E/ERP/?cmd=logout                                                         | ☆ |
|-------|---------------------------------------------------------------------------|---|
|       | UNIVERSIDAD CATÓLICA<br>de Colombia<br>Vigitas Minescasción<br>PEOPLESOFT |   |
| Pas   | 6 ID Usuario                                                              |   |
|       | Seleccione un idioma<br>Español                                           |   |

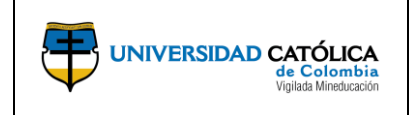

Código: M-002-IN-004 Emisión: 29-09-2020 Versión: 01 Página: 5 de 29

7. Una vez en la pantalla inicio, ingresando por la opción "Menú Principal" podrá acceder a los módulos del sistema **GRANTS** según requiera.

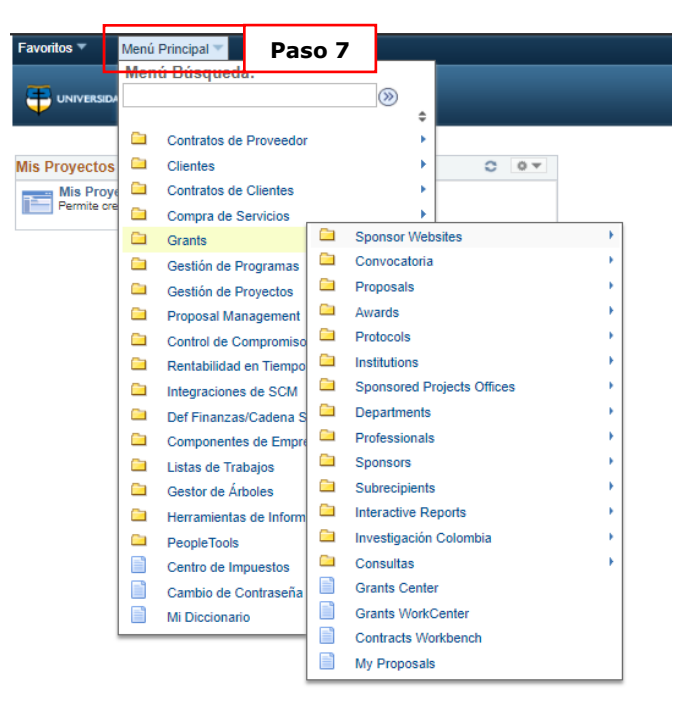

# 4.2. Creación de la Propuesta.

 a) El investigador principal, ingresa por la opción "Proposals", "Maintain Proposal" para realizar el registro de la propuesta a una convocatoria de proyectos de investigación

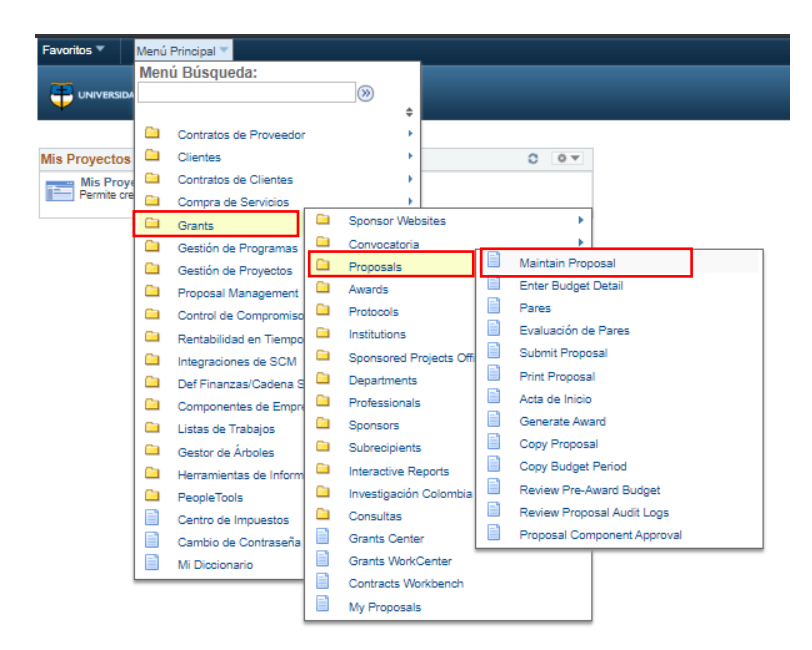

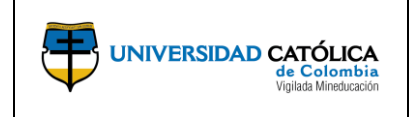

Código: M-002-IN-004 Emisión: 29-09-2020 Versión: 01 Página: 6 de 29

**b)** Selecciona la opción "**Añadir un valor**" para crear una propuesta para una convocatoria de proyectos de investigación.

| Favoritos 🔻 Menú Principal 🔻 👌 Grants 🔻 👌 Proposals 🄻 👌 Maintain Proposal |                                                                              |
|---------------------------------------------------------------------------|------------------------------------------------------------------------------|
|                                                                           |                                                                              |
| Maintain Proposal                                                         |                                                                              |
| Buscar un Valor Añadir un Valor                                           | <b></b>                                                                      |
|                                                                           | <ol> <li>Dar clic en la lupa y<br/>seleccionar la opción "UCINV".</li> </ol> |
| Unidad Negocio UCINV Q<br>ID Propuesta NEXT<br>ID Versión V101            |                                                                              |
| Añadir 🗲                                                                  | 2. Dar clic en la opción " <b>Añadir</b> "<br>para crear una propuesta       |

**Nota:** El **ID Propuesta** es generado automáticamente por el sistema una vez se guarde la propuesta.

c) Podrá realizar la consulta de una propuesta creada previamente con el fin de realizar una actualización en caso de requerirse, ingresando la información en los parámetros de búsqueda y seleccionando la opción "Buscar" para hallar la propuesta requerida.

| UNIVERSIDAD Car Colombia<br>4e Colombia<br>Vglads Minedocole                                |                                                |                                                                             |
|---------------------------------------------------------------------------------------------|------------------------------------------------|-----------------------------------------------------------------------------|
| <b>aintain Proposal</b><br>roduzca los datos que tenga y pulse Buscar. Deje le              | s campos en blanco p/obtener todos los valores |                                                                             |
| Buscar un Valor Añadir un Valor                                                             |                                                |                                                                             |
| Unidad Negocio =  UCINV ID Propuesta Comienza por  CON0000304 ID Versión Comienza por  V101 | Q<br>Q<br>Q                                    |                                                                             |
| InvesPpal Comienza por V Sponsor ID Comienza por V Type  V Status  V                        | Q<br>Q<br>T                                    | Diligencie la información en los<br>parámetros d búsqueda según<br>requiera |
| Department ID Comienza por  Título Corto Comienza por                                       | Q                                              |                                                                             |

**d)** Realiza el registro de información de los aspectos generales de la propuesta de proyecto de investigación.

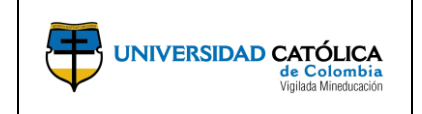

Código: M-002-IN-004

Emisión: 29-09-2020

**Versión:** 01

Página: 7 de 29

|                                                             | Favoritos * Menú Principal * > Grants * > Proposals * > Maintain Proposal                                                                                                    |                                                                                                    |
|-------------------------------------------------------------|----------------------------------------------------------------------------------------------------|----------------------------------------------------------------------------------------------------|
|                                                             | UNIVERSIDAD CATTOLICA<br>page Management                                                                                                    |                                                                                                    |
|                                                             | Proposal Projects Budgets Cronograma Preliminar Resources Attachments Asociaciones Generalidades Productos y Entregables                                                                                                    |                                                                                                    |
| 1. Registre el nombre de la propuesta                       | Unidad Negocio: UCINV ID Versión V101<br>ID Propuesta CON000307 Moneda COP<br>Descripción NACIONALISMOIMULTIL Añadir a Mis Propuestas                                                                                                    | Una vez finalice el registro<br>completo de información de<br>la propuesta, dar clic para<br>iniciar con el proceso de       |
| 2. Dar clic en la lupa y                                    |                                                                                                    | aprobación                                                                                                    |
| seleccionar la convocatoria a<br>cual aplicará la propuesta | a Nro Convocatoria 2019_1 Q, Nro Convocatoria 2019_1                                                                                                    |                                                                                                    |
| 3. Registre nombre de la prop                               | Titulo del Proyecto NACIONALISMO/MULTILATERALISMO: UNA DICOTOMIA NO RES Start Approval Process Uesta Resumen Ejecutivo/Objeto Las transformaciones que se han registrado en estos últimos años, han destacado tanto en el contexto europeo como americano una re-definición del | 4. Registre un resumen de la<br>propuesta de proyecto de<br>investigación                                                    |
|                                                             | hvestigador Ppal / Proponente (427989 Q LUCIA PICARELLA Status                                                                                                    |                                                                                                    |
| 5. Dar clic en la lupa y<br>seleccionar el investigador     | *ID Patrocinador UCATO Q Universidad Católica de Colombia *Proposal Status Borrador V                                                                                                    |                                                                                                    |
| principal y patrocinador                                    | Administrador Concesión Previa Estado Presentación: No Enviado                                                                                                    |                                                                                                    |
| (Universidad Católica)                                      | Finalidad INTER Q Generar Estado No Generado                                                                                                    |                                                                                                    |
| <b>6</b> Soloccionar ci la propuesta                        | *Proposal Type Investigación y Desarrollo V 💭 💿 In Approval Process                                                                                                    |                                                                                                    |
| de convocatoria interna o<br>externa                        | y Budget Express Additional Information                                                                                                    | <ul> <li>J. Seleccionar el tipo de</li> <li>propuesta según requiera acorde</li> <li>a los términos de referencia</li> </ul> |
|                                                             | *Fecha Inicial 14/01/2019 *Fecha Final 22/11/2019 Número Periodos 1 Build Periods                                                                                                    |                                                                                                    |
|                                                             | Budget Periods Personalizar   Buscar   💷   🌉 Primero 🕢 1 de 1                                                                                                    | <ul> <li>Último</li> </ul>                                                                                                   |
|                                                             |                                                                                                    |                                                                                                    |
|                                                             | Period *Fecha Inicial *Fecha Final Budget Allowable Anticipated Amount Anticipated Amount Source                                                                                                    |                                                                                                    |
|                                                             | 1 14/01/2019 10 22/11/2019                                                                                                    | •                                                                                                    |
|                                                             | Target Sponsor Budget                                                                                                    |                                                                                                    |
|                                                             | Ir A Location Protocols Component Keywords                                                                                                    | 8. Registrar fecha inicial y final<br>de la propuesta (Fechas<br>establecidas en los términos de<br>referencia)              |
|                                                             | 🔚 Guardan 🔯 Volver a Buscan 🔛 Notifican 🖉 Actualizan                                                                                                    | fisualizar                                                                                                    |

e) En esta pestaña no realiza ningún registro de información, "esta pantalla es de carácter informativo".

| avoritos 🔻 🛛 Menú Principa                                                                                                    | al 🔻 > Grants 🔻 > Proposals 🔻 >                                                                                                    | Maintain Proposal                                                                                                    |                                                                                                    |                                                                                                    |                                                                                                    |
|----------------------------------------------------------------------------------------------------|----------------------------------------------------------------------------------------------------|----------------------------------------------------------------------------------------------------|----------------------------------------------------------------------------------------------------|----------------------------------------------------------------------------------------------------|----------------------------------------------------------------------------------------------------|
| UNIVERSIDAD CATÓLICA<br>de Calenhia<br>Vylab Minducase                                                                                               |                                                                                                    |                                                                                                    |                                                                                                    |                                                                                                    |                                                                                                    |
| Proposal Projects Bu                                                                                                    | udgets Cronograma Preliminar <u>R</u> esou                                                                                                    | rces Attachments Asocia                                                                                                    | ciones Generalida                                                                                                    | ades Productos y E                                                                                                    | ntregables                                                                                                    |
| ID Propues                                                                                                    | sta CON0000307                                                                                                    | 10                                                                                                    | Versión V101                                                                                                    |                                                                                                    |                                                                                                    |
| Descripci                                                                                                    | ón NACIONALISMO/MULTIL                                                                                                    |                                                                                                    | Moneda COP                                                                                                    |                                                                                                    |                                                                                                    |
| Proposal Projects                                                                                                    |                                                                                                    |                                                                                                    | Buscar   Ver Todo                                                                                                    | Primero 🕚 1 de 1                                                                                                    | <ul> <li>Último</li> </ul>                                                                                                    |
| Project ID 0000000000                                                                                                    | 00385 Principal                                                                                                    |                                                                                                    |                                                                                                    |                                                                                                    |                                                                                                    |
| *Titulo NACIONALIS                                                                                                    | SMO/MULTILATERALISMO: UNA DICOTOMI                                                                                                    | A NO RESUELTA EN EL NUEVO                                                                                                    | ORDEN MUNDIAL                                                                                                    |                                                                                                    |                                                                                                    |
| se configura i<br>que, a su vez<br>haber seguid<br>miedo y, en o<br>empuja hacia<br>del orden inte<br>cuya reafirma<br>especulacion<br>compatibiliza | como una clave de lectura crucial para la com<br>, redelina el significado mismo de derecha e<br>lo un mismo guion, condensado en la fuerte o<br>su na doble conclusión, a saber, en primer lug<br>macional procedente de la insegnada destru-<br>nación a la inversa es fundamental para la esta<br>ación a la inversa es fundamental una la tera<br>tri las posiciones nacionalista unilateralistas co | presión de la redistribución de la<br>izquierda, ya que, en consideracion<br>intraposición entre multilateralism<br>más o menos extremas- de pron<br>coción de la perspectiva integracio<br>llidad global. Por lo tanto, el deb<br>ámbito histórico-político se desta<br>n las visiones cooperativista/multi | s fuerzas políticas a l<br>ión del contexto mund<br>olvinilateralismo, alim<br>acionalismo. Una rele<br>olítica/multilateralismo<br>nista y del espíritu co<br>ate sigue más abierto<br>ca la fuerte dificultad<br>cultural. | lo largo del nuevo, el entruevo, el<br>ilal, los resultados elect<br>entada por la tendencia<br>vante polarización, que<br>, y, en segundo lugar, la<br>operacionista que se ha<br>que nunca, ya que, frei<br>en encontrar una "terce | iglobalinacional,<br>orales parecen<br>de difusión del<br>, por lo tanto,<br>a fuerte alteración<br>a puesto en marcha,<br>nte a las<br>ra via¿, capaz de |
| *Departamento 127                                                                                                    | MAESTRIA CIENCIAS POLITICAS -                                                                                                    |                                                                                                    |                                                                                                    |                                                                                                    |                                                                                                    |
| *Subdivisión A220702                                                                                                    | POSGRADO DERECHO                                                                                                    |                                                                                                    |                                                                                                    |                                                                                                    |                                                                                                    |
| *Institución UCATO                                                                                                    | Universidad Católica Colombia                                                                                                    |                                                                                                    |                                                                                                    |                                                                                                    |                                                                                                    |
| F & A Distribution                                                                                                    |                                                                                                    | Personalizar   Bu                                                                                                    | iscar   🖓   🔢 🛛 P                                                                                                    | Primero 🔞 1 de 1 🙆                                                                                                    | Último                                                                                                    |
| *Departamento                                                                                                    | Descripción                                                                                                    | Ublcación                                                                                                    | Commenta                                                                                                    | Pct Compartido                                                                                                    |                                                                                                    |
| 127                                                                                                    | MAESTRIA CIENCIAS POLITICAS -                                                                                                    | BOG01                                                                                                    | <b>P</b>                                                                                                    | 100.00                                                                                                    | + -                                                                                                    |
| Project 1<br>Percent Share                                                                                                    | 00.00                                                                                                    |                                                                                                    |                                                                                                    |                                                                                                    |                                                                                                    |
| Ir A Location Pro                                                                                                    | tocols Component Keywords                                                                                                    |                                                                                                    |                                                                                                    |                                                                                                    |                                                                                                    |
| Volver A: My Propos                                                                                                    | als<br>Buscar 🔄 Notificar 🧷 Actualizar                                                                                                    | ]                                                                                                    |                                                                                                    | 📑 Añadir 🗾                                                                                                    | Actz/Visualizar                                                                                                    |

Este documento no puede ser copiado ni dado a conocer a terceros, sin el consentimiento de la Universidad Católica de Colombia. Una vez impreso, es considerado COPIA NO CONTROLADA.

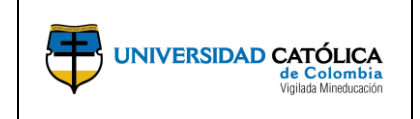

Código: M-002-IN-004 Emisión: 29-09-2020 Versión: 01 Página: 8 de 29

**f)** Realiza el registro de las actividades generales del cronograma, indicando su orden y registrando cada una de las actividades específicas.

|                                                                                   | Favoritos 🔻 Menú Principal 💌 👌 Grants 💌 🤇 Proposals 💌 🤇 Maintain Proposal                                                                                                    |                                                                                                    |
|-----------------------------------------------------------------------------------|----------------------------------------------------------------------------------------------------|----------------------------------------------------------------------------------------------------|
|                                                                                   | UNIVERSIDAD CATÓLICA<br>é Cataban<br>Vyak Matazar      Recources Attachments Asociaciones Generalidades Productos y Entrepable                                                                                                    | -                                                                                                    |
| 1. Registrar el objetivo<br>específico de la propuesta                            | Propugal     Projects     guogets     Cronograma Preliminar       ID Propuesta CON0000350     ID Versión V101                                                                                                    | <ul> <li>3. Dar clic en el icono "ID<br/>Actividad", para desplegar la<br/>pantalla de detalle de actividad</li> </ul> |
| 2. Registre el número<br>consecutivo del objetivo<br>específico                   | Personalizar   Buscar   Ver Todo   2   R Primero 1 1 de 4 Último<br>*ID *Objetivo Especifico<br>1 Caracterizar las entidades involucradas en el uso de realidad aumentada en el entrenamiento cognitivo a<br>Caracterizar las entidades involucradas en el uso de realidad aumentada en el entrenamiento cognitivo a<br>B Guardar R Volver a Buscar Notificar Actualizar<br>Proposal   Projects   Budgets   Cronograma Preliminar   Resources   Attachments   Asociaciones   Generalidades   Productos y Entregables                                                                                                    | Dar clic para agregar o eliminar<br>objetivos específicos                                                              |
| 5. Registre la actividad<br>correspondiente al cumplimi<br>del objetivo           | ento Detalle Actividad ID Objetivo Específico 1 Caracterizar las entidades involucradas en el uso de realidad aumentada en el                                                                                                    | <ol> <li>Registre la fecha inicial y final<br/>de la actividad</li> </ol>                                              |
| 4. Registre el número conse<br>de la actividad. (debe segu<br>secuencia ejem 1.1) | Cutivo<br>iir la<br><sup>1</sup> D <sup>1</sup> Ctvridad <sup>1</sup> D <sup>1</sup> Ctvridad <sup>1</sup> D <sup></sup> | 7. Dar clic para agregar o<br>eliminar actividades relacionadas<br>con el objetivo                                     |
| <ol> <li>B. Dar clic en la opción</li> <li>"Guardar".</li> </ol>                  | Acceptar Cancelar Actualizar                                                                                                    |                                                                                                    |

**g)** Realiza la asignación de los recursos necesarios y el rol que cumplirá cada uno de ellos.

|                                      | Proposal Pr   | ojects <u>B</u> udgets    | Cronograma Preliminar | Resources Attachme      | nts Asoc             | aciones G  | Generalidades | Productos y Er | tregables       |                      |                   |              |                       |    |
|--------------------------------------|---------------|---------------------------|-----------------------|-------------------------|----------------------|------------|---------------|----------------|-----------------|----------------------|-------------------|--------------|-----------------------|----|
|                                      | ID Pro        | puesta NEXT<br>ripción    |                       |                         | ID Versión<br>Moneda | V101       |               |                |                 |                      |                   |              |                       |    |
|                                      | Project       |                           |                       |                         |                      |            |               |                | E               | Buscar   Ver Todo    | Primero 🚯 1 d     | e 1 💿 Último |                       |    |
|                                      | Project ID    | NEXT_1                    |                       | Título                  |                      |            |               |                |                 |                      |                   |              |                       |    |
|                                      | Resource      |                           |                       |                         |                      |            |               | Busca          | r   Ver Todo    | Primero ④            | 1 de 1 🕑 Último   |              |                       |    |
|                                      | Com           | *Type<br>entarios         | ]Q                    | <u>,</u> ,              |                      |            |               |                |                 |                      | + -               |              |                       |    |
|                                      | Subrecipient  |                           |                       |                         |                      |            |               | Busca          | r   Ver Todo    | Primero (            | ) 1 de 1 🕑 Último | Dar clic     | para agregar o elimin | ar |
| 2. Dar clic en la lupa y seleccionar | Sub           | receptor                  | Q 🖺 🛙                 | 2 @ 🔚                   |                      |            |               |                |                 |                      | + -               | recurso      | )S                    |    |
| el rol que asignara a la persona     |               | ~                         |                       | •                       |                      |            |               |                |                 |                      |                   | ~ /          |                       |    |
|                                      | Professional  |                           |                       |                         |                      |            |               | Persona        | alizar   Busc   | ar   🖉   📑           | Primero 🕚 1-6 de  | 6 🕑 Ultimo   |                       |    |
|                                      | Research      | ID Empleado               | Nombre                | *Otro Rol               | Contact PI           | Primary PI | % Crédito     | Rol Informe    | Award<br>Header | Workflow<br>Eligible | Detalles          |              |                       |    |
| 1 Dar clic en la luna y realizar la  |               | 1000116419                | DANIEL FERNANDO GON   | Inves_principal         |                      |            |               | Q              |                 |                      | <b>.</b>          | ÷ =          |                       |    |
| búsqueda del empleado por ID         | V             | ٩                         |                       | Director Inv Facultad Q |                      |            |               | Q              |                 |                      | <b>F</b>          | •            |                       |    |
| (Documento de Identidad)             | •             | Q                         |                       | Director de Inv Unive   |                      |            |               | Q              |                 | •                    |                   | + -          |                       |    |
| (,                                   | ×.            | Q                         |                       | Coordinador proyect Q   |                      |            |               | Q              |                 |                      | <b>*</b>          | + -          |                       |    |
|                                      |               | Q                         |                       | Coordinador Adminis Q   |                      |            |               | Q              |                 | *                    |                   | + -          |                       |    |
|                                      | ۲             | Q                         |                       | Q                       |                      |            |               | ٩              |                 |                      |                   | <b>H H</b>   |                       |    |
|                                      | Ir A Location | Protocols<br>My Proposals | Component Keyw        | ords                    |                      |            |               |                |                 |                      |                   |              |                       |    |
|                                      | 🔚 Guardar     | 🗄 Notificar 📿             | Actualizar            |                         |                      |            |               |                |                 |                      | Añadir 🗾 Actz     | /Visualizar  |                       |    |

**Nota:** La herramienta trae por defecto los roles de: **Inves\_principal, Director Inv Facultad, Director de Inv Universidad, Coordinador proyectos\_UC, Coordinador Administrativo\_UC** (para el caso de Investigación). Estos cuatro roles son de obligatorio diligenciamiento, en caso de no completarlos, la propuesta no podrá ser evaluada por las respectivas instancias.

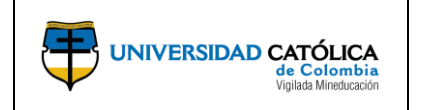

# MANUAL PARA EL REGISTRO Y SEGUIMIENTO DE LA PROPUESTA DE **PROYECTOS DE INVESTIGACIÓN**

Código: M-002-IN-004 Emisión: 29-09-2020 Versión: 01 Página: 9 de 29

Una vez registrados los roles obligatorios mencionados anteriormente, se debe dar clic en la opción "Guardar" para que se genere el ID Propuesta. En este momento la propuesta queda guardada en el sistema y podrá continuar con el diligenciamiento posteriormente si lo desea.

Para el ingreso de investigadores internos y externos agregar un campo y seguir con las indicaciones de búsqueda.

h) Realiza el cargue de documentos requeridos relacionados con la propuesta de proyecto de investigación.

|                                                                                  | Favoritos 🔻 Mer                | uí Principal 🔻 > Grants 🔻 > Pro                        | posals 🔻 > Maintain Proposal           |                       |                              |                                                    |  |
|----------------------------------------------------------------------------------|--------------------------------|--------------------------------------------------------|----------------------------------------|-----------------------|------------------------------|----------------------------------------------------|--|
|                                                                                  |                                |                                                        |                                        |                       |                              |                                                    |  |
|                                                                                  | Propo <u>s</u> al Proje        | cts Budgets Cronograma Prelimina                       | r <u>R</u> esources Attachments Asoc   | aciones Generalidades | Productos y Entregables      |                                                    |  |
|                                                                                  | ID Propue                      | esta CON0000286<br>Sión Infancias miradas in           | ID Versión V1                          | 11                    |                              | Dar clic en el icono para<br>eliminar el documento |  |
|                                                                                  | Proposal Project               |                                                        |                                        | Buscar   Ver Todo     | o Primero 🕢 1 de 1 🕟 Último  |                                                    |  |
|                                                                                  | Projec                         | et ID 00000000000341                                   | Título                                 |                       |                              | Dar clic para agregar o                            |  |
|                                                                                  | Attachment                     |                                                        | Personal                               | zar   Buscar   🖓   🏬  | Primero (1-3 de 3 ) Ultimo   | emma documentos                                    |  |
|                                                                                  | Peticiones                     | Archivoa Anexoa                                        |                                        |                       | Eliminar Ver                 |                                                    |  |
|                                                                                  | 1                              | CURRICULUM_VITAE_JUAN_2017.pdf                         |                                        | Ø                     | 1 🖻 🛨 🗖                      |                                                    |  |
|                                                                                  | 2                              | LISTA_PROVISIONAL_ESTUDIANTES_                         | SEMILLERO_INFANCIAS.pdf                | ß                     | î 🗟 🛨 🖃                      | 1 Dar clic para cargar el                          |  |
|                                                                                  | 3                              | PLAN_DE_INVESTIGACIÓN_SEMILLER                         | C_INFANCIAS.pdf                        | /                     |                              | documento requerido                                |  |
|                                                                                  | Ir A Location                  | Protocols Component I<br>Volver a Buscar 😰 Notificar 📿 | Keywords<br>Actualizar                 |                       | 📑 Añadir 🛛 👌 Actz/Visualizar |                                                    |  |
| <ol> <li>Dar clic en la opción "Seleccipara buscar el documento en el</li> </ol> | cionar archivo<br>el ordenador | "                                                      | Anexo Archivo                          | •                     | ×                            |                                                    |  |
| 3. Dar clic en la opción                                                         |                                |                                                        | Seleccionar archivo<br>Cargar Cancelar | No se eligió arch     | ivo                          |                                                    |  |

Nota: Tener en cuenta que el nombre del archivo estando en su ordenador, será el mismo con el que quede registrado en el campo "Archivos Anexados" en el sistema.

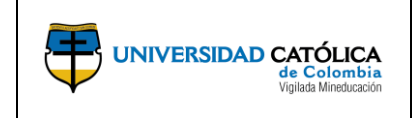

Código: M-002-IN-004 Emisión: 29-09-2020 Versión: 01 Página: 10 de 29

i) Realiza la asignación de Grupos, Centros y Semilleros de investigación vinculados a la propuesta de proyecto de investigación.

|                                               | Favoritos * Menú Principal * > Grants * > Proposals * > Maintain Proposal                                                                                                    |                                                                                                    |
|-----------------------------------------------|----------------------------------------------------------------------------------------------------|----------------------------------------------------------------------------------------------------|
|                                               |                                                                                                    |                                                                                                    |
|                                               | Propogal   Projects   Budgets   Cronograma Preliminar   Resources   Attachments Asociaciones   Generalidades   Produ                                                                                                    | uctos y Entregables                                                                                                    |
|                                               | ID Propuesta CON0000108 ID Versión V101                                                                                                    |                                                                                                    |
| 1. Dar clic en la lupa y seleccionar          | Descripción Metodologia del Posi Moneda COP                                                                                                    |                                                                                                    |
| de investigación vinculados a la<br>propuesta | Proposal Project Buscar   Ver Todo Primero (<br>Project ID 0000000000108 Titulo                                                                                                    | i 1 de 1 i Ultimo                                                                                                    |
|                                               | Grupos de Investigación       Personalizar   Buscar   [2]   Primero (1 de 1 ) Último         *Grupo de Investigación       Personalizar   Buscar   [2]   Primero (1 de 1 ) Último         1 [125259       Phronesis         *Centros de Investigación       Personalizar   Buscar   [2]   Primero (1 de 1 ) Último         ID Centro Investigación       Descripción         1 [2:001       Centro de Investigaciones Socio Jurídicas CISJUC         *Semilleros       Personalizar   Buscar   [2]   Primero (1 de 1 ) Último         D Semilleros       Personalizar   Buscar   [2]   Primero (1 de 1 ) Último         1 [5:070]       Innovación Social por TICs (So         *ID Gran Área de GRANA5       Conocimiento         *Area de Conocimiento       SE | <ol> <li>2. Dar clic para agregar o eliminar<br/>campos de Grupos, Centros y<br/>Semilleros de investigación</li> <li>3. Dar clic en la lupa y seleccionar la gran<br/>área de conocimiento asociada a la<br/>propuesta</li> <li>4. Dar clic en la lupa y seleccionar el área</li> </ol> |
|                                               | Ir A Location Protocols Component Keywords                                                                                                    | de conocimiento asociada a la propuesta                                                                                                    |
|                                               | 🔚 Guardan 🔯 Volver'a Buscan 🖭 Notifican                                                                                                    |                                                                                                    |

**Nota:** Es obligatorio el registro de los campos "**ID Gran Área de Conocimiento**" y "**Área de Conocimiento**", son requisito para el proceso de evaluación de los pares.

 j) Realiza el registro de la información técnica del proyecto de acuerdo con los campos habilitados. En esta sección se diligencia la propuesta de investigación acorde a los términos de referencia.

| Lesumen Ejecutivo                                                                                                    |                                                                                                    |                                                                            |                                                                                                    |                                                 |                                                              |                                                           | Dar | clic para agregar un hipervi |
|----------------------------------------------------------------------------------------------------|----------------------------------------------------------------------------------------------------|----------------------------------------------------------------------------|----------------------------------------------------------------------------------------------------|-------------------------------------------------|--------------------------------------------------------------|-----------------------------------------------------------|-----|------------------------------|
|                                                                                                    |                                                                                                    |                                                                            |                                                                                                    | = 1=                                            | •= ;;= ;;=                                                   |                                                           |     |                              |
|                                                                                                    |                                                                                                    | 1 2 3                                                                      |                                                                                                    |                                                 | •==                                                          | <u></u> w                                                 |     |                              |
|                                                                                                    |                                                                                                    |                                                                            |                                                                                                    |                                                 |                                                              |                                                           | -   |                              |
|                                                                                                    |                                                                                                    |                                                                            |                                                                                                    |                                                 |                                                              |                                                           |     |                              |
| El desarrollo de habi                                                                                                    | ilidades de lectura                                                                                                    | a y escritura a                                                            | lo largo de la                                                                                                    | vida ha                                         | sido unos de                                                 | los tópicos                                               |     |                              |
| El desarrollo de habi<br>intrínsecos del derecho a la                                                                                                 | vilidades de lectura<br>a educación que to                                                                                                    | a y escritura a<br>oda persona tie                                         | lo largo de la<br>ne. Sin embar                                                                                                    | o vida ha :<br>go, la UNI                       | sido unos de<br>ESCO (2019)                                  | los tópicos<br>señala que                                 |     |                              |
| El desarrollo de habi<br>intrínsecos del derecho a la<br>aproximadamente 1000 millo                                                                   | vilidades de lectura<br>a educación que to<br>lones de personas                                                                                                    | a y escritura a<br>oda persona tie<br>, entre niños y                      | lo largo de la<br>ne. Sin embar<br>jóvenes, no s                                                                                                    | go, la UNI<br>aben leer                         | sido unos de<br>ESCO (2019)<br>y escribir o ti               | los tópicos<br>señala que<br>enen bajos                   | -   |                              |
| El desarrollo de hab.<br>intrínsecos del derecho a la<br>aproximadamente 1000 millo<br>lanteamiento del problema                                      | ilidades de lectur<br>a educación que to<br>lones de personas                                                                                                    | a y escritura a<br>oda persona tie<br>, entre niños y                      | lo largo de la<br>ne. Sin embar<br>jóvenes, no s                                                                                                    | i vida ha s<br>igo, la UNI<br>aben leer         | sido unos de<br>ESCO (2019)<br>y escribir o ti               | los tópicos<br>señala que<br>enen bajos                   | Ŧ   |                              |
| El desarrollo de hab<br>intrínsecos del derecho a la<br>aproximadamente 1000 millo<br>lanteamiento del problema<br>C Q G X C C (                      | ilidades de lectura<br>a educación que to<br>lones de personas<br>se resonas<br>se constructors de la local<br>a local de local<br>a local de local<br>a local de local<br>a local de local<br>a local de local<br>a local de local<br>a local de local<br>a local de local<br>a local de local<br>a local de local<br>a local de local<br>a local de local<br>a local de local de local<br>a local de local de local<br>a local de local de local<br>a local de local de local<br>a local de local de local de local<br>a local de local de local de local<br>a local de local de local de local de local<br>a local de local de local de local de local de local<br>a local de local de local | a y escritura a<br>oda persona tie<br>, entre niños y                      | lo largo de la<br>ne. Sin embar<br>jóvenes, no s<br>© জ Ω                                                                                                    | go, la UNI<br>aben leer                         | sido unos de<br>ESCO (2019)<br>y escribir o ti               | los tópicos<br>señala que<br>enen bajos                   | Ţ   |                              |
| El desarrollo de hab<br>intrínsecos del derecho a la<br>aproximadamente 1000 mille<br>l'anteamiento del problema<br>C Q R X C C<br>Formato - Fuente - | ilidades de lectura<br>a educación que to<br>lones de personas<br>a a <b>Q ta</b><br>Ta <b>B</b>                                                                                                    | a y escritura a<br>oda persona tie<br>, entre niños y<br>E I U S           | lo largo de la<br>ne. Sin embar<br>jóvenes, no s<br>œ জ Ω<br>E = =                                                                                                    | n vida ha :<br>rgo, la UNI<br>aben leer         | sido unos de<br>ESCO (2019)<br>y escribir o ti               | los tópicos<br>señala que<br>enen bajos<br><b>A</b> - A   | •   |                              |
| El desarrollo de hab<br>intrínsecos del derecho a la<br>aproximadamente 1000 mille<br>l'anteamiento del problema<br>C Q R X C C                       | ilidades de lectur:<br>a educación que to<br>fones de personas<br>ද ආ ද දිය<br>Ta • B                                                                                                    | a y escritura a<br>oda persona tie<br>, entre niños y<br>E E E S           | lo largo de la<br>ne. Sin embar<br>jóvenes, no s<br>con constantes<br>constantes<br>constan | go, la UNI<br>aben leer<br>∎ 2≣                 | sido unos de<br>ESCO (2019)<br>y escribir o ti<br>:≣ :∃E :∃E | os tópicos<br>señala que<br>enen bajos<br><u>A</u> - A    | •   |                              |
| El desarrollo de hab<br>intrínsecos del derecho a la<br>aproximadamente 1000 mille<br>l'anteamiento del problema<br>C Q R X C B<br>Formato + Fuente + | ilidades de lectur:<br>a educación que to<br>onnes de personas<br>ක ආ ල දා<br>Ta B                                                                                                    | a y escritura a<br>oda persona tie<br>, entre niños y<br>E = = ta<br>I U S | lo largo de la<br>ne. Sin embar<br>jóvenes, no s<br>como como como como como como como como                                                                                                    | n vida ha :<br>rgo, la UNI<br>aben leer<br>■ 2≣ | sido unos de<br>ESCO (2019)<br>y escribir o ti<br>: 클 레토 레토  | los tópicos<br>señala que<br>enen bajos<br><u>A</u> + (A) | •   |                              |

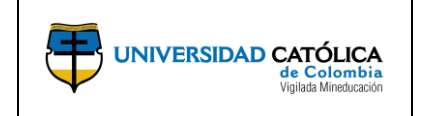

Código: M-002-IN-004 Emisión: 29-09-2020 Versión: 01 Página: 11 de 29

**k)** Debe registrar los productos comprometidos, acorde a los términos de referencia de la convocatoria.

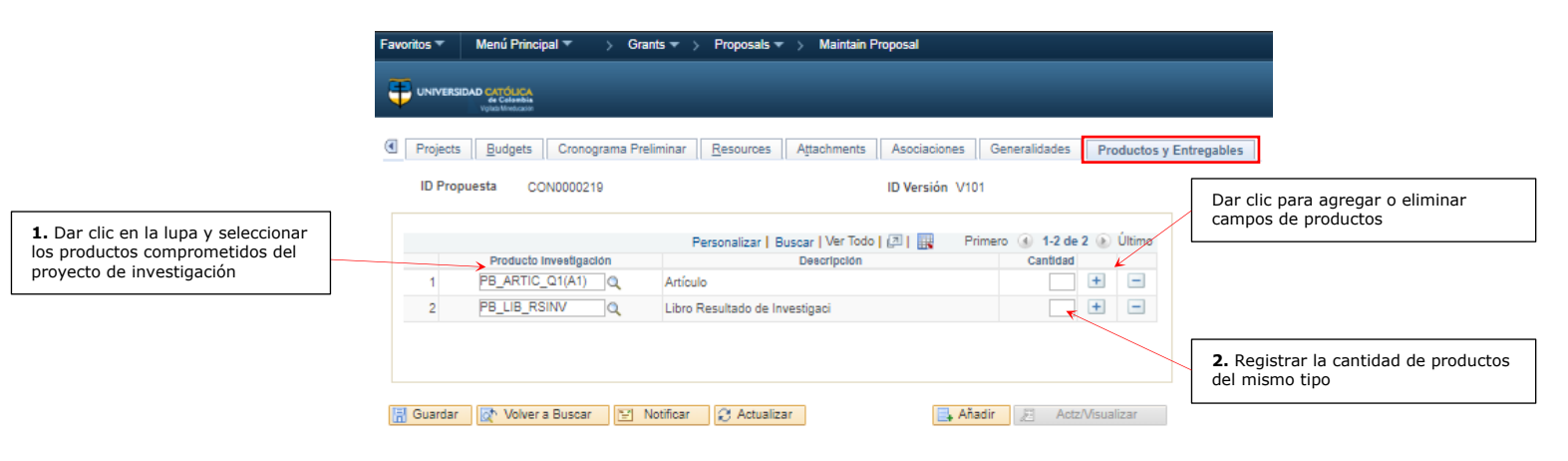

I) Ingresando por la pestaña "Proposal", encontrará en la parte inferior de la pantalla la opción "Location", donde podrá visualizar la información de ubicación. "esta pantalla es de carácter informativo".

| Favoritos 🔻 🛛 Menú Pr | incipal 🔻                               | > Grants 🔻   | > Propos     | als 🔻 > Mainta    | ain Proposal  |               |               |          |          |                 |             |
|-----------------------|-----------------------------------------|--------------|--------------|-------------------|---------------|---------------|---------------|----------|----------|-----------------|-------------|
|                       |                                         |              |              |                   |               |               |               |          |          |                 |             |
| Vglads Mireduci       | asin                                    |              |              |                   |               |               |               |          |          |                 |             |
| Proposal Projects     | Budgets                                 | Cronograma P | reliminar    | Resources         | Attachments   | Asociaciones  | Generalida    | ades Lo  | cation   | Productos y     | Entregables |
| ID Propuesta (        | CON0000034                              |              |              |                   | ID Versió     | n V101        |               |          |          |                 |             |
| Descripción /         | Análisis del ef                         | ecto         |              |                   |               |               |               |          |          |                 |             |
| Proposal Project      |                                         |              |              |                   |               | Buse          | ar   Ver Todo | o Prime  | ero 🕚    | 1 de 1 💿 Últir  | no          |
| Project ID            | 000000000000000000000000000000000000000 | 0034         |              |                   | Título        |               |               |          |          |                 |             |
| Location              |                                         |              |              |                   |               | Busc          | ar   Ver Todo | Prime    | ro 🖪 1   | 1 de 1   Últin  | 10          |
| Ubicación             | BOG01                                   | D            | escripción   | Sede Principal U  | .Católica Btá |               | Extranjer     | ·o 🖉     | Principa | al              |             |
|                       |                                         | *Congression | nal District |                   |               |               |               |          |          |                 |             |
| País                  | COL CO                                  | olombia      |              |                   |               |               | MI Tel        |          |          |                 |             |
| Dirección 1           | Av. Caracas                             | Nº 48 - 72   |              |                   |               |               | Exto          |          |          |                 |             |
| Dirección 2           |                                         |              |              |                   |               |               | Nº Fax        |          |          |                 |             |
| Dirección 3           |                                         |              |              |                   |               |               |               |          |          |                 |             |
| Dirección 4           |                                         |              |              |                   |               |               |               |          |          |                 |             |
| Ciudad                | Bogotá D.C.                             |              |              |                   |               |               |               |          |          |                 |             |
| Condado               |                                         |              |              | Cd Postal         |               |               |               |          |          |                 |             |
| Estado                |                                         |              |              |                   |               |               |               |          |          |                 |             |
| Location <u>F</u>     | Protocols                               | Component    | Keyw         | ords              |               |               |               |          |          |                 |             |
| 🔚 Guardar 🛛 🔯 Vol     | ver a Buscar                            | ↑ Anterior e | en Lista 🔒   | 📃 Siguiente en Li | ista 🔛 Noti   | ficar 🛛 🕄 Act | ualizar       | 👍 Añadir | E        | Actz/Visualizar |             |

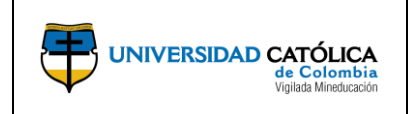

Código: M-002-IN-004 Emisión: 29-09-2020 Versión: 01 Página: 12 de 29

- 4.3. Creación y detalle del protocolo de ética.
  - a) Investigador principal, ingresando por la pestaña "Proposal", encontrará en la parte inferior de la pantalla la opción "Protocols", donde podrá crear, detallar y asociar los protocolos de ética relacionados con la propuesta en caso de requerirse.

| Propo <u>s</u> al Pro | ojects <u>B</u> udgets Crone                   | ograma Preliminar | Resources Attac | hments Asoci      | aciones Gene     | ralidades | Protocols | Productos                            | y Entreg                                           |
|-----------------------|------------------------------------------------|-------------------|-----------------|-------------------|------------------|-----------|-----------|--------------------------------------|----------------------------------------------------|
| ID Pro                | puesta CON0000240<br>ripción Métodos de modela | mie               |                 | ID Versión        | /101             |           |           | Dar clic p<br>protocolo<br>propuesta | ara crear y detallar un<br>relacionado con la<br>a |
| Proposal Project      | ct                                             |                   |                 | Bu                | iscar   Ver Todo | Primero   | 1 de 1 🤇  | Último                               |                                                    |
| Pro                   | oject ID 000000000000295                       |                   |                 | Título            |                  |           |           |                                      |                                                    |
| Associated P          | rotocols                                       |                   | P               | ersonalizar   Bus | car   🖉   🔣      | Primero 🕚 | 1 de 1 🜘  | Último                               |                                                    |
| Protocol ID           |                                                | Descripción Corta |                 |                   | Go To Protocol   |           |           |                                      |                                                    |
| 1                     | Q                                              |                   |                 |                   | Protocol ID      |           |           | ± =                                  |                                                    |
|                       |                                                |                   |                 |                   |                  |           |           |                                      |                                                    |

b) Selecciona la opción "Añadir un valor" para crear un protocolo Animal o Humano, para asociar a una propuesta de proyecto de investigación.

| Favoritos 🔻         | Menú Principal 🔻                                      | > | Grants 🔻 > | Protocols  Maintain Protocol                                                                               |
|---------------------|-------------------------------------------------------|---|------------|----------------------------------------------------------------------------------------------------|
|                     | IDAD CATÓLICA<br>de Colombia<br>Vigitata Minetucación |   |            |                                                                                                    |
| Maintain P          | rotocol                                               |   |            | 1. Dar clic en la lupa y seleccionar la                                                                    |
| <u>B</u> uscar un V | /alor Añadir un Valor                                 | r |            | opción " <b>UCINV</b> ".                                                                                   |
| Unidad Nego         | cio UCINV Q                                           |   |            | 2. Dar clic en la opción y seleccionar<br>el tipo de protocolo según requiera<br>si es "Animal" o "Humano" |
| Protocol            |                                                       | _ |            |                                                                                                    |
| Protocol Ty         |                                                       |   |            | 3. Dar clic en la opción "Añadir"<br>para crear un protocolo                                               |

**Nota:** Los protocolos creados deben asociarse a la propuesta y posteriormente presentados al Comité de Ética de la Universidad para su revisión y aprobación.

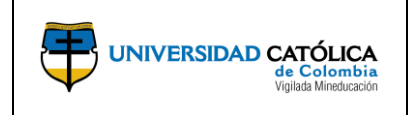

Código: M-002-IN-004 Emisión: 29-09-2020 Versión: 01 Página: 13 de 29

c) Podrá realizar la consulta de los protocolos creados previamente con el fin de realizar una actualización en caso de requerirse, ingrese la información en los parámetros de búsqueda y seleccione la opción "Buscar" para hallar el protocolo requerido.

| Favoritos 🔻                                 | Menú P                                                              | rincipal 🔻                                | > Grants 🔻 > Protoc        | ols 🔻 > Maintain F    | rotocol                                                                      |
|---------------------------------------------|---------------------------------------------------------------------|-------------------------------------------|----------------------------|-----------------------|------------------------------------------------------------------------------|
|                                             | RSIDAD CATÓLI<br>de Color<br>Vigiada Minedu                         | CA<br>nbia<br>radón                       |                            |                       |                                                                              |
| Maintain I                                  | Protocol<br>os datos que                                            | tenga y pulse                             | Buscar. Deje los campos en | blanco p/obtener todo | s los valores                                                                |
| Buscar u                                    | n Valor <u>A</u> os de Búsq                                         | <u>i</u> ñadir un Valor<br>ueda           |                            |                       | Diligencie la información en los<br>parámetros de búsqueda según<br>requiera |
| Unidad N<br>Proto<br>Protoco<br>Descripciór | egocio = ▼<br>ocol ID Comi<br>ol Type Comi<br>n Corta Comi<br>Minús | ienza por V<br>ienza por V<br>ienza por V |                            |                       |                                                                              |
| Buscar<br>Resultado                         | Borrar<br>s Búsqued                                                 | Búsqueda                                  | Básica 🖉 Guardar Criteri   | os Búsqueda           |                                                                              |
| Ver Todo                                    |                                                                     | Prim                                      | ero 🕢 1-21 de 21 🕑 Úli     | imo                   |                                                                              |
| Unidad Nego                                 | cio Protocol                                                        | ID Protocol Typ                           | e Descripción Corta        |                       |                                                                              |
| UCINV                                       | 10001                                                               | HUMANO                                    | (en blanco)                |                       |                                                                              |
| UCINV                                       | 10002                                                               | ANIMAL                                    | (en blanco)                |                       |                                                                              |
| UCINV                                       | 10003                                                               | HUMANO                                    | ESTUDIO TRANSCULTU         | RA                    |                                                                              |
| UCINV                                       | 10004                                                               | HUMANO                                    | VALIDACION DEL CUES        | F                     |                                                                              |
| UCINV                                       | 10005                                                               | HUMANO                                    | TIPOLOGIA MODULAR D        | E                     |                                                                              |
| UCINV                                       | 10006                                                               | HUMANO                                    | DISENCE IMPLEMENTA         | C                     |                                                                              |

**d)** Realiza el registro de información para la creación del protocolo de investigación requerido, seleccionar el código bajo la opción "**Versión**" para acceder al registro detallado del protocolo.

|                                         | Favoritos  Menú Principal  Grants  Grants  Foroposals  Maintain Proposal  Maintain Protocol                                                                    |
|-----------------------------------------|----------------------------------------------------------------------------------------------------|
|                                         | UNIVERSIDAD CATOLICA<br>visit Marcan<br>visit Marcan                                                                                                    |
|                                         | Maintain Protocol Attachments                                                                                                    |
|                                         | Protocol ID NEXT Unidad Negocio UCINV<br>Protocol Type HUMANO                                                                                                  |
|                                         | Título Corto Título Largo       Título Largo     2. Registre el resumen de las condiciones éticas                                                              |
|                                         | Resumen de las<br>Condiciones Éticas                                                                                                    |
| <b>4</b> . Dar clic para detallar la    |                                                                                                    |
| información del protocolo               | Version         Phase Type         Status         Fecha Vencim         Fecha<br>Presentación         Disposition Date         Review Type         Copy Version |
| 3. Dar clic para guardar la             | 1 V101 New Draft                                                                                                    |
| información del protocolo<br>registrada | 🗍 GHardar 🔄 Notificar                                                                                                    |
|                                         | Maintain Protocol   Attachments                                                                                                    |

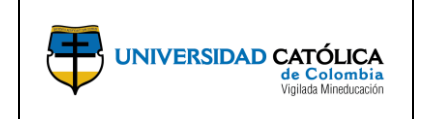

Código: M-002-IN-004 Emisión: 29-09-2020 Versión: 01

**Página:** 14 de 29

# e) Detalla la información del protocolo.

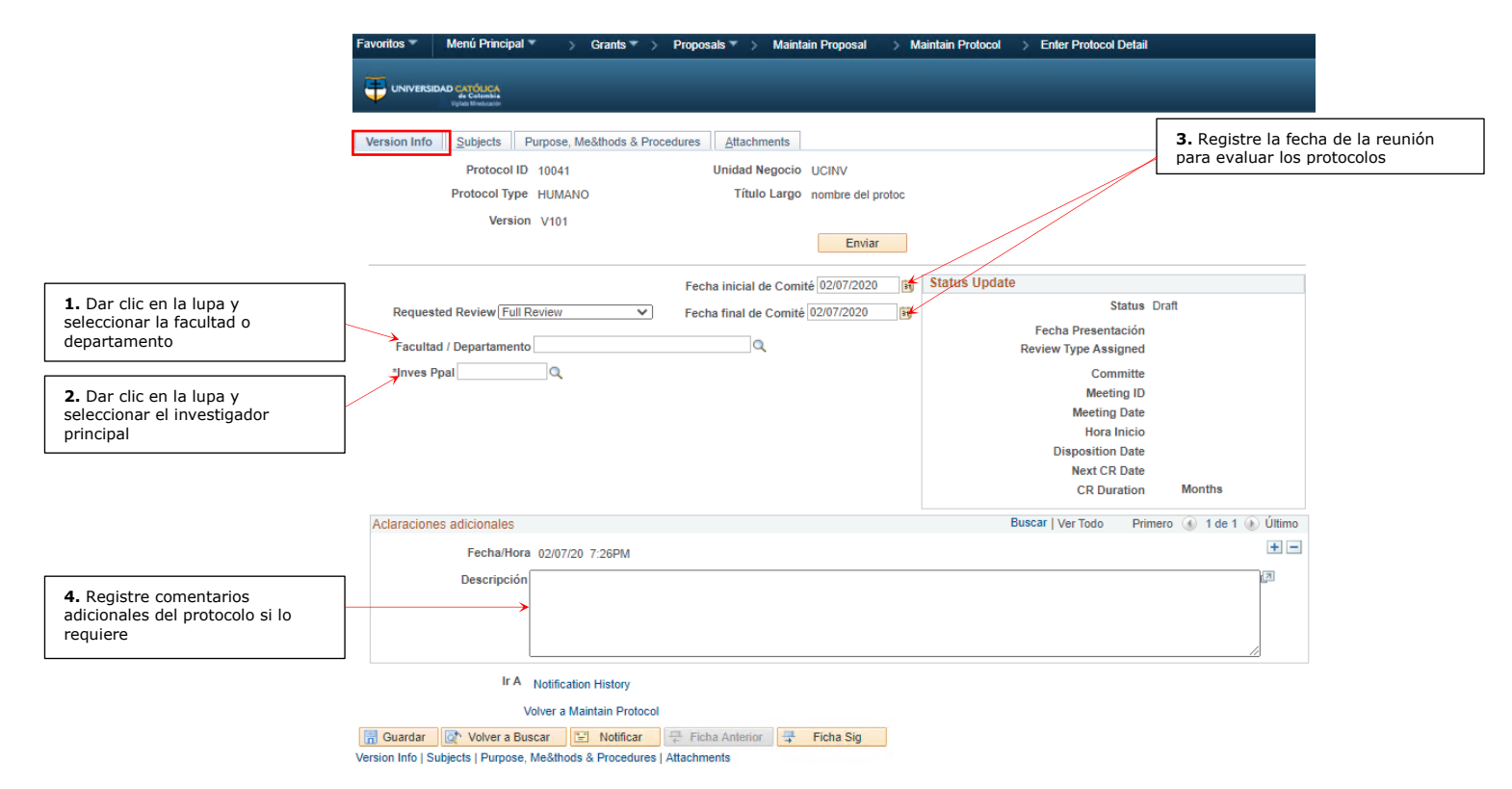

# f) Registra la información en donde se describe la población cuando la categoría sea "Humano".

|                                                                           | Favoritos T Menú Principal Grants Proposals Maintain Propo                                                                                                    | sal Maintain Protocol Enter Protocol Detail                                         |                                                                                                    |
|---------------------------------------------------------------------------|----------------------------------------------------------------------------------------------------|-------------------------------------------------------------------------------------|----------------------------------------------------------------------------------------------------|
|                                                                           |                                                                                                    | /                                                                                   | 4. Registrar el número de personas que<br>participarán en el protocolo                               |
| 3. Realizar la descripción de la población                                | Version Info Subjects Purpose, Me&thods & Procedures Attachments                                                                                                    |                                                                                     | 5. Registre el número de controles que tendrá el protocolo                                           |
| 2. Seleccionar el género que aplica para el protocolo                     | Protocol Type HUMANO Título Largo prueba<br>Version V101<br>Subjects                                                                                                    | Personalizar   Buscar   🗐   🔛 🛛 Briméro 🕠 1 de 1                                    | <ol> <li>Registre la edad mínima de las<br/>personas que participarán en el<br/>protocolo</li> </ol> |
| 1. Desplegar la lista y<br>seleccionar el tipo de asunto del<br>protocolo | Details<br>Tipo de Sujeto Genero Población                                                                                                    | Tamaño de Número de Edad Edad UOM Años<br>la muestra controles Menor Mayor UOM Años | 7. Registre la edad máxima de las<br>personas que participarán en el<br>protocolo                    |
|                                                                           | Imascultus         Imascultus           Imascultus         Imascultus           Imascultus         Imascultus <t< td=""><td>ig</td><td>8. Desplegar la lista y seleccionar la unidad de medida requerida</td></t<> | ig                                                                                  | 8. Desplegar la lista y seleccionar la unidad de medida requerida                                    |

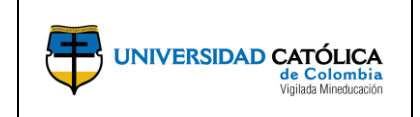

Código: M-002-IN-004 Emisión: 29-09-2020 Versión: 01 Página: 15 de 29

# g) Registra la información cuando la categoría sea "Animales".

|                                                                       | Favoritos * Menú Principal * > Grants * > Proposals * > Maintain Proposal >> Maintain Protocol >> Enter Protocol Detail | 📤 I                                                                                 |
|-----------------------------------------------------------------------|----------------------------------------------------------------------------------------------------|-------------------------------------------------------------------------------------|
|                                                                       |                                                                                                    | <ol> <li>Registre el número de animales<br/>requeridos para el protocolo</li> </ol> |
| 3. Registrar el nombre común del                                      | Version Info Animats Purpose, Me&thods & Procedures Attachments                                                         | 5. Registre la edad del animal                                                      |
| animal                                                                | Protocol ID 10042 Unidad Negocio UC/NV Protocol Type ANINAE Titulo Largo                                                | 6. Seleccionar la unidad de medida                                                  |
| 2. Seleccionar la especie del animal que se utilizará en el protocolo | Version V101 Animals Personalizar   Buscar   [2]   Primero                                                              | 7. Registre el peso del animal                                                      |
|                                                                       | Details More Details.                                                                                                   |                                                                                     |
| 1 Seleccionar el género del animal                                    | Número Sexo Descripción Especies Descripción Nombre Común Número Años UOM Años Peso UOM Peso                            |                                                                                     |
| que se utilizará en el protocolo                                      | 1 AMBC Q. Ambos ANIMA Q. Animales Meses V LBS V                                                                         | · -                                                                                 |
|                                                                       | 🛗 Guardar 🔯 Volver a Buscar 😨 Notificar 📮 Ficha Anterior 📮 Ficha Sig                                                    | 8. Seleccionar la unidad de medida                                                  |
|                                                                       | Version Info   Animals   Purpose, Me&lhods & Procedures   Attachments                                                   |                                                                                     |

**h)** Registra la información referente al propósito, métodos y procedimientos asociados al protocolo.

| Protocol ID 10041                    | Unidad Negocio UCINV                                                                                                    |                                                                                                    |
|--------------------------------------|----------------------------------------------------------------------------------------------------|----------------------------------------------------------------------------------------------------|
| Protocol Type HUMANO<br>Version V101 | Título Largo prueba                                                                                                    |                                                                                                    |
| Propósitos                           |                                                                                                    |                                                                                                    |
| Tipo de investigación                |                                                                                                    |                                                                                                    |
| Motivo                               |                                                                                                    | 17                                                                                                    |
| Metodología y procedimientos         | Buscar   Ver Todo Primero 🕢                                                                                                    | 3. Registre el tipo de análisis a realizar                                                                                                    |
| Tipo de Análisis                     | *                                                                                                    | Lafad Land                                                                                                    |
| Descripción                          | <                                                                                                    | <b>4.</b> Registre la descripción del tipo de análisis a realizar                                                                                                    |
|                                      |                                                                                                    |                                                                                                    |
|                                      |                                                                                                    |                                                                                                    |
|                                      | Protocol Type HUMANO<br>Version V101<br>Propósitos<br>Tipo de investigación<br>Motivo<br>Metodología y procedimientos<br>Tipo de Análisis<br>Descripción | Protocol Type HUMANO Título Largo prueba<br>Version V101  Propósitos  Motivo Motivo  Tipo de investigación  Metodología y procedimientos Buscar   Ver Todo Primero ( Tipo de Análisis Descripción |

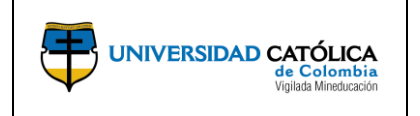

Código: M-002-IN-004 Emisión: 29-09-2020 Versión: 01 Página: 16 de 29

i) Realiza el cargue de documentos relacionados con el protocolo en caso de requerirse (Consentimientos informados, documentos de aprobación de comunidades, etc).

|                                                                            | Favoritos 🔻 Me   | nú Principal 🔻 > Grants 🔻 >           | Protocols V > Enter Protocol Detail |                                  |           |                                             |
|----------------------------------------------------------------------------|------------------|---------------------------------------|-------------------------------------|----------------------------------|-----------|---------------------------------------------|
|                                                                            |                  | ATÓLICA<br>- Columbia<br>In Meningani |                                     |                                  |           |                                             |
|                                                                            | Version Info     | ersonnel Animals Purpose, M           | le&thods & Procedures Attachments   | 3                                |           |                                             |
|                                                                            | Protocol ID 10   | 018                                   | Unidad Negocio UCINV                |                                  | Г         |                                             |
|                                                                            | Protocol Type AN | IIMAL                                 | Título Corto                        |                                  |           | Dar clic en el icono para                   |
|                                                                            | Version V1       | 01                                    | Descripción                         |                                  |           | eliminar el documento                       |
|                                                                            | Anexos Docum     | nento                                 | Personalizar   Buso                 | car   🔄   🔢 🛛 Primero 🕢 1 de 1 🔎 | Ultimo    |                                             |
|                                                                            | Peticiones       | Archivos Anexos                       |                                     | Añadir Eliminar Ver              |           |                                             |
|                                                                            | 1                |                                       |                                     | / 1                              | -         |                                             |
|                                                                            |                  |                                       |                                     |                                  |           |                                             |
|                                                                            |                  |                                       |                                     |                                  | <b>1.</b> | Dar clic para cargar el<br>umento requerido |
|                                                                            | 🐻 Guardar 🛛 🔯    | * Volver a Buscar                     | ➡ Ficha Anterior ➡ Ficha Sig        |                                  |           |                                             |
|                                                                            |                  |                                       |                                     |                                  |           |                                             |
| 2. Dar clic en la opción "Seleccionar archivo" para buscar el documento en | el               |                                       | Anexo Archivo                       | ×                                |           |                                             |
|                                                                            | ,                |                                       | Seleccionar archivo No              | o se eligió archivo              |           |                                             |
| 3. Dar clic en la opción "Cargar".                                         |                  | ;                                     | Cargar Cancelar                     |                                  |           |                                             |
|                                                                            |                  |                                       |                                     |                                  |           |                                             |

**j)** Realiza el envío del protocolo para continuar con el proceso de aprobación.

| Favoritos 🔻 Menú Principal 🔻 > Grants 🔻 > Proposals 🄻 > Maintain Proposal > M                                                                                     | intain Protocol >> Enter Protocol Detail                                                                                                    |
|----------------------------------------------------------------------------------------------------|----------------------------------------------------------------------------------------------------|
| UNIVERSIDAD CATTOLECA<br>Constant<br>year Noticet                                                                                                    |                                                                                                    |
| Version Info         Subjects         Purpose, Me&thods & Procedures         Attachments           Protocol ID         10041         Unidad Negocio         UCINV |                                                                                                    |
| Version V101                                                                                                    | Dar clic en el icono para env<br>el protocolo a aprobación                                                                                               |
| Fecha inicial de Comité 02/07/2020 🛐<br>Requested Review Full Review 🗸 Fecha final de Comité 02/07/2020 🛐<br>Facultad / DepartamentoQ<br>*Inves PpalQ             | Status Update<br>Status Draft<br>Fecha Presentación<br>Review Type Assigned<br>Committe<br>Meeting ID<br>Meeting Date<br>Hora Inicio<br>Disposition Date |

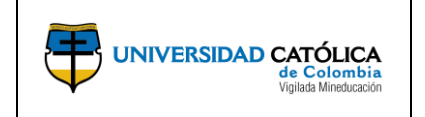

Código: M-002-IN-004 Emisión: 29-09-2020 Versión: 01 Página: 17 de 29

**k)** Regresa a la pestaña de protocolos, para asociarlo a la propuesta, tener presente el código del protocolo generado por el sistema con el fin de facilitar su identificación y asociación.

|                                   | Favoritos  Menú Principal  Grants  Proposals                            | > Maintain Proposal                                                            |  |  |  |  |
|-----------------------------------|-------------------------------------------------------------------------|--------------------------------------------------------------------------------|--|--|--|--|
|                                   | UNIVERSIDAD CATÓRICA<br>de Catalada<br>Vista Efectación                 |                                                                                |  |  |  |  |
|                                   | Proposal Projects Budgets Cronograma Preliminar                         | esources Attachments Asociaciones Generalidades Protocols Productos y Er       |  |  |  |  |
|                                   | ID Propuesta CON0000240                                                 | ID Versión V101                                                                |  |  |  |  |
|                                   | Descripción Métodos de modelamie                                        |                                                                                |  |  |  |  |
|                                   | Proposal Project                                                        | Buscar   Ver Todo Primero 🕢 1 de 1 🕟 Último                                    |  |  |  |  |
|                                   | Project ID 0000000000295                                                | Título                                                                         |  |  |  |  |
|                                   | Associated Protocols                                                    | Personalizar   Buscar   🖉   🔜 Primero 🕢 1 de 1 🕟 Último                        |  |  |  |  |
|                                   | Protocol ID Descripción Corta                                           | Go To Protocol                                                                 |  |  |  |  |
| Dar clic en la lupa y seleccionar | → 1Q                                                                    | Protocol ID 🔹 🖃                                                                |  |  |  |  |
| el protocolo creado previamente   |                                                                         |                                                                                |  |  |  |  |
|                                   | Ir A Location Protocols Component Keywor                                | rds                                                                            |  |  |  |  |
|                                   | 🔚 Guardar 🛛 🔯 Volver a Buscar 👘 Anterior en Lista 🗐 🚛                   | Siguiente en Lista 🗈 Notificar 🕃 Actualizar 📑 Añadir 🖉 Actz/Visualizar         |  |  |  |  |
|                                   | Proposal   Projects   Budgets   Cronograma Preliminar   Resources   Att | tachments   Asociaciones   Generalidades   Protocols   Productos y Entregables |  |  |  |  |

- 4.4. Registro y Consulta del Presupuesto (Budgets).
  - a) El investigador principal, esta pestaña es de carácter informativo, adicionalmente podrá ingresar por la opción "Budget Period" para realizar el registro y consulta del presupuesto asociado a la propuesta.

| F                                                              | Favoritos   Menú Principal   Secondary Activity  Menú Principal   Secondary Activity  Menú Principal   Secondary Activity  Menú Principal   Secondary Activity  Menú Principal   Secondary Activity  Menú Principal   Secondary Activity  Menú Principal   Secondary Activity  Menú Principal   Secondary Activity  Menú Principal   Secondary Activity  Menú Principal   Secondary Activity  Menú Principal   Secondary Activity  Menú Principal   Menú Principal   Secondary Activity  Menú Principal   Menú Principal   Menú Prin | n Proposal                                                                                               |  |  |  |
|----------------------------------------------------------------|----------------------------------------------------------------------------------------------------|----------------------------------------------------------------------------------------------------|--|--|--|
| Ĩ                                                              | Propo <u>s</u> al Projects Budgets Cronograma Preliminar <u>R</u> esources A                                                                                                    | tachments Asociaciones Generalidades Productos y Entregables                                             |  |  |  |
|                                                                | ID Propuesta CON0000307<br>Descripción NACIONALISMO/MULTIL                                                                                                    | ID Version V101<br>Moneda COP                                                                            |  |  |  |
|                                                                | Project ID 0000000000385<br>Project ID 000000000385                                                                                                    | Buscar   Ver Todo Primero () 1 de 1 () Último<br>Título<br>Buscar   Ver Todo Primero () 2 de 2 () Último |  |  |  |
| Dar clic para realizar el registro<br>consulta del presupuesto | Y *ID Presupuesto HITO                                                                                                    | Descripción OBJETIVO GENERAL                                                                             |  |  |  |
| asociado a la propuesta                                        | Fecha Inicial 14/01/2019 Budget Period                                                                                                    | A Fecha 22/11/2019<br>✔ Include in Proposal<br>Personalizar   Buscar   承   ■ Primero ④ 1 de 1 ④ Último   |  |  |  |
|                                                                | Period Fecha Inicial Fecha Final Amount                                                                                                    | Program Income Number of Participant/Traineee                                                            |  |  |  |
|                                                                | F & A and Pricing Setup                                                                                                    | Total                                                                                                    |  |  |  |
|                                                                | Ir A Location Protocols Component Keywords                                                                                                    | 📑 Añadir 📰 Actz/Visualizar                                                                               |  |  |  |

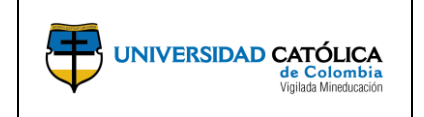

**Código:** M-002-IN-004 Emisión: 29-09-2020 Versión: 01 Página: 18 de 29

b) Realiza el registro de información detallada de cada uno de los rubros presupuestales determinados en la propuesta.

|                                                                                           | Favoritos 🔻 Menú Pr                         | incipal 🔻 > Grants 🌱 >                  | Proposals * | > Maintain Proposal | > Enter Budge                        | et Detail                |                       |                                    |                             |          |                                                                      |
|-------------------------------------------------------------------------------------------|---------------------------------------------|-----------------------------------------|-------------|---------------------|--------------------------------------|--------------------------|-----------------------|------------------------------------|-----------------------------|----------|----------------------------------------------------------------------|
|                                                                                           |                                             | 5 <b>4</b><br>54<br>60                  |             |                     |                                      |                          | _                     |                                    | _                           |          |                                                                      |
|                                                                                           | Enter Budget De                             | etail                                   |             |                     |                                      |                          |                       |                                    |                             |          |                                                                      |
|                                                                                           |                                             | Propt CON0000<br>Versión V101<br>Título | 10          | F                   | Moneda COP<br>echa inicial 10/0<br>M | )<br>1/2017<br>Iodular   | F                     | echa Final 27/11/2                 | 2017                        |          |                                                                      |
|                                                                                           |                                             | Project ID 000000000                    | 000010      | Periodo P           | resupuesto 1<br>echa iniciai 10/0    | 1/2017                   | F                     | echa Final 27/11/2                 | 2017                        |          |                                                                      |
|                                                                                           | Details, CostShare, .<br>Line Data More Lin | Justification<br>ne Data                |             |                     |                                      |                          | Personalizar   Buscar | View F <u>A</u>                    | Nate<br>mero 🕢 1-8 de 8 🕑 D | Ĵltimo   | <b>4.</b> Dar clic en la opción para                                 |
| <ol> <li>Dar clic en la lupa y seleccionar el<br/>rubro presupuestal requerido</li> </ol> | Nº Linea Partida Ppto                       | Desoripolón                             | Detailes    | Total Directo       | Cost Directos<br>Patroc              | Cost<br>8hare            | Mandatory Cost share  | Coste<br>Compartido<br>Institución | Third Party Cost<br>Share   |          | determinar el porcentaje que le<br>corresponde a la universidad y la |
|                                                                                           | 10 5550102                                  | PASAJES AEREOS                          | -           | 6,000,000.00        | 0.00                                 | Cost Share               | 0                     | 6,000,000.0                        | •                           | •        | contrapartida                                                        |
| 2. Dar clic en el icono para realizar el                                                  | 20 5250102 Q<br>30 5550101 Q                | AFILIACIONES E INSCRI                   | <b>₽</b>    | 600,000.00          | 0.00                                 | Cost Share<br>Cost Share |                       | 600,000.0                          | o                           | • -      |                                                                      |
| ubro presupuestal                                                                         | 40 5350502 Q                                | SERV. ASISTENCIA TÉCI                   | ***         | 3,000,000.00        | 0.00                                 | Cost Share               |                       | 3,000,000.0                        | o                           |          | [                                                                    |
| . Resultados de la sumatoria total a                                                      | 60 5950101 Q                                | LIBROS SUSC PERIODIO                    | ->          | 1,500,000.00        | 0.00                                 | Cost Share               |                       | 1,500,000.0                        | 0                           | • •      | Dar clic para agregar o eliminar<br>campos de rubros presupuestales  |
| partir de la información registrada                                                       | 70 5950105 Q                                | CASINO Y RESTAURANT                     | *           | 2,000,000.00        | 0.00                                 | Cost Share               |                       | 2,000,000.0                        | o 3                         |          | según requiera                                                       |
|                                                                                           |                                             | at Directos Patroc                      | 0.00        |                     | oneor E&A                            | 0.00                     | Poto Total Pa         | freeleader                         |                             |          |                                                                      |
|                                                                                           | Coste Com                                   | partido institución 16,400,0            | 00.00       | Institution Cost    | Share F&A                            | 0.00                     | Total Inst C          | C/S Budget                         | 16,40                       | 0,000.00 |                                                                      |
|                                                                                           | Third                                       | Total Direct 16,400,0                   | 0.00        |                     | Total F&A                            | 0.00                     | Total TP C            | uesto Total                        | 16,40                       | 0.00     |                                                                      |
|                                                                                           | Return To Maintain Prop                     | osal                                    |             |                     |                                      |                          |                       |                                    |                             |          |                                                                      |

c) Al seleccionar el icono "Detalles" 📇 podrá realizar el registro de información del rubro presupuestal seleccionado.

# 2 Registre la asignación

|                                                                   |                                                                                                    | presupuestal para el rubro             |
|-------------------------------------------------------------------|----------------------------------------------------------------------------------------------------|----------------------------------------|
|                                                                   | Budget Detail                                                                                             | ×                                      |
|                                                                   | Periodo Presupuesto 1 Fecha Inicial 10/01/2017                                                            | 3. Registre la cantidad según requiera |
|                                                                   | Nº Linea Presupuesto 50     Fecha Final 27/11/2017     Partida Poto Sestina UTU ES ESCRITZENO PAPEL Y EGT | 4. Registre el costo unitario del      |
|                                                                   | Budget Detail Personalizar   Buscar   Ver Todo   [3]   🙀 Primero 🕢 1 (6                                   | de recurso registrado                  |
| 1. Registre la descripción del rubro<br>presupuestal              | Descripción Total Directo / Fecha Initial Fecha Final Quantity / Coste Uni J                              |                                        |
|                                                                   | Total Ppto Directo 500,000.00                                                                             |                                        |
| 5. Dar clic para guardar la<br>información del rubro presupuestal | Aceptar Cancelar                                                                                          |                                        |
|                                                                   |                                                                                                    |                                        |
|                                                                   |                                                                                                    |                                        |

d) Al seleccionar el icono "Detalles" 📇 para el rubro de "Personal Docente de Planta" podrá realizar el registro de información presupuestal requerido.

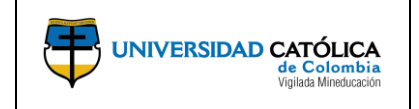

Código: M-002-IN-004 Emisión: 29-09-2020 Versión: 01 Página: 19 de 29

|                                     | Personnel D | etail                     |                  |               |               |                        |                               |
|-------------------------------------|-------------|---------------------------|------------------|---------------|---------------|------------------------|-------------------------------|
|                                     |             | Periodo Presupuesto       | 1                | Fecha Inicial | 10/01/2017    | Fecha Final 27/11/2017 |                               |
|                                     |             | Nº Línea Presupuesto 1    | 0                | Partida Ppto  | 5050101       | PERSONAL DOC. PLANTA   | ~ ~ ^ /                       |
|                                     | Details     |                           |                  |               |               | Buscar   Ver To        | do Primero 🕢 1 de 7 🕟 Último  |
|                                     |             | N° Fila                   | 10               |               |               |                        | + -                           |
|                                     |             | Nombre C                  | ARLOS MARIO YO   | RY GARCIA     |               | ID 79232797            |                               |
|                                     |             | Role In                   | ves_principal PI |               |               | Cd Puesto UDP018       | DOCENTE PLANTA CATEGORIA 5 TP |
|                                     |             | Clasf P                   | PlantaTC         |               |               | Rate Type Regular      |                               |
|                                     |             | Appointment Type          | Calendar         |               | Academic      | Summe                  | r                             |
|                                     |             | Fecha Inicial             | )/01/2017        | Fecha Final   | 27/11/2017    | Months 10.60           |                               |
|                                     |             | Pct Incremento Coste Vida |                  | Date          | 01/01/1900 🗃  | Effort Pct 100.00      |                               |
|                                     |             | Merit Increase Pct        |                  | Date          | 31            |                        |                               |
|                                     | Sal         |                           |                  |               | Fringe        |                        |                               |
|                                     |             |                           |                  |               |               | Annual Fringe Amt      |                               |
|                                     |             | Fixed Salary Amt          |                  |               |               | Fringe Rate            |                               |
| 1. Registre el valor de la hora en  |             | Budget Salary             | 0.               | 00            |               | Fixed Fringe Amt       |                               |
| caso de tratarse de docentes        |             |                           |                  |               |               | Budget Fringe          | 0.00                          |
| pertenecientes a la entidad externa |             |                           |                  |               | Horas Salaria | les                    |                               |
|                                     |             |                           |                  |               |               | Valor Hora 4           | 9,954                         |
| 2. Registre el número de horas de   |             |                           |                  |               | Número        | de Horas Semanales 880 |                               |
| dedicación del personal docente     |             |                           |                  |               | To            | tal Salario por Horas  | 1,863,883,648                 |
|                                     |             | Total Salary              | (                | .00           |               |                        |                               |
|                                     |             | Total Fringe              | (                | .00           |               |                        |                               |
|                                     |             | Total Salario por Horas   | 8,159,996,       | 346           |               |                        |                               |
|                                     |             | Avg Effort Pct            | 100              | .00           |               |                        |                               |
|                                     | Aceptar     | Cancelar                  |                  |               |               |                        |                               |

**Nota:** Si se trata de personal docente interno registre el número de horas **(El valor de la hora es automático – Fuente Talento Humano)** y en el caso de que se trate de personal docente perteneciente a la entidad externa, registre el número de horas y valor de la hora.

e) Al seleccionar la opción "Cost Share" podrá realizar la discriminación del porcentaje de los rubros presupuestales.

|                                               | Cost Share Periodo Presupuesto 1         | Fecha Inicial 10/01/2017   | Fecha Final 27/11/2017       |                   | <ol> <li>Registrar el 100%<br/>correspondiente a la totalidad de<br/>la actividad</li> </ol> |
|-----------------------------------------------|------------------------------------------|----------------------------|------------------------------|-------------------|----------------------------------------------------------------------------------------------|
|                                               | Nº Lines Presupuesto 40                  | Partida Ppto 5350502       | SERV. ASISTENCIA TÉCNICA     |                   |                                                                                              |
|                                               | Costo Total de la Actividad              |                            | V                            |                   |                                                                                              |
| []                                            | Total Directo 3,0                        | 00,000.00 Porcentaje       | Total de la Actividad 100.00 |                   | 3. Registrar el valor proporcional                                                           |
| 2. Dar clic en la lupa v                      | Cost Directos Patroc                     | 0.00 Coste                 | Compartido Directo           | 3,000,000.00      | a la participación de cada                                                                   |
| seleccionar los departamentos o               | Distribución Costo Total de la Actividad |                            |                              |                   | departamento o racuitad dei total                                                            |
| facultades de la Universidad que              | Universidad Católica de Colombia         |                            | Buscar   Ver Todo Primero    | 🚯 1 de 1 🛞 Último | registrado anteriormente                                                                     |
| participan en el proyecto de<br>investigación | *Departamento 021 Q FACULTAD DE          | DERECHO Porcentaje 100.00  | Costos Unidad 3<br>Académica | 2,000,000.00 • •  | Agregar campos de los<br>departamentos o facultades que                                      |
|                                               | Contrapartida                            |                            | Buscar   Ver Todo Primero    | 🚯 1 de 1 🛞 Último | participan en el proyecto según                                                              |
| 4. Dar clic en la lupa y registrar            | Descripción                              | Porcentaje                 | Valor Contrapartida          | + -               | requiera                                                                                     |
| la entidad externa que participan             |                                          |                            | •                            | K                 |                                                                                              |
| en el proyecto de investigación               | Aceptar Cancelar                         | Distribution Totals 100.00 | 3,000,000.00                 |                   | Agregar campos de entidades<br>externas que participan en el<br>proyecto según requiera      |
|                                               |                                          |                            |                              | $\sim$            |                                                                                              |
|                                               | h                                        |                            |                              |                   |                                                                                              |
|                                               |                                          |                            |                              |                   | 5. Registrar el valor de la<br>contrapartida de la entidad<br>externa                        |

**Nota:** Considerar para el rubro "**Personal Docente de Planta**" la distribución del porcentaje de participación de cada departamento o facultad si se requiere.

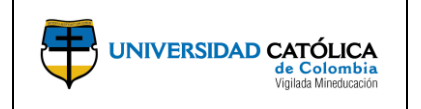

Código: M-002-IN-004 Emisión: 29-09-2020 Versión: 01 Página: 20 de 29

El investigador debe asegurar que la sumatoria de la contribución de los departamentos y de las entidades externas sea el 100% del costo total del proyecto.

# 4.5. Registro de palabras clave (Keywords).

a) El investigador principal, ingresando por la pestaña "Proposal", encontrara en la parte inferior de la pantalla la opción "Keywords", en donde podrá asociar o crear las palabras claves de la propuesta.

|                                                                                     | Favoritos * Menú Principal * > Grants * > Proposals * > Maintain Proposal UNIVERSIDAD CATCLES |                    |                       |                                                     |             |                    |                     |              |                |                                                                     |
|-------------------------------------------------------------------------------------|-----------------------------------------------------------------------------------------------|--------------------|-----------------------|-----------------------------------------------------|-------------|--------------------|---------------------|--------------|----------------|---------------------------------------------------------------------|
|                                                                                     | Proposal Proje                                                                                | ts <u>B</u> udgets | Cronograma Preliminar | Resources                                           | Attachments | Asociaciones       | Generalidades       | Key Words    | Productos y Er | tregables                                                           |
| Dar clic en la lupa y seleccionar las<br>palabras clave asociadas a la<br>propuesta | ID Propu<br>Descrip                                                                           | esta NEXT<br>ción  |                       | ID Versión V101 Dar clic p:<br>campos d<br>requiera |             |                    |                     |              |                | clic para agregar o eliminar<br>pos de palabras clave según<br>iera |
|                                                                                     | Key Word Deta                                                                                 | il .               |                       |                                                     | Per         | sonalizar   Buscar | r   💷   🔜 🛛 Pr      | imero 🛞 1 de | 1 🕑 Último     |                                                                     |
|                                                                                     | *Pal Clave                                                                                    |                    | 0                     | Descripción                                         |             |                    |                     |              | ~              |                                                                     |
|                                                                                     | Ir A Location                                                                                 | Protocol           | ls Component          | Setup Level                                         | Keywo       | rds Gen            | der & Minority Stud | v Trainee    | Atributos      |                                                                     |
|                                                                                     | 🔚 Guardar 🔛                                                                                   | Notificar          | 3 Actualizar          |                                                     |             |                    | 🛄 Ai                | iadir 🗾 A    | ctz/Visualizar |                                                                     |

**Nota:** En caso de no encontrar la palabra requerida, podrá realizar el registro manual de las palabras claves.

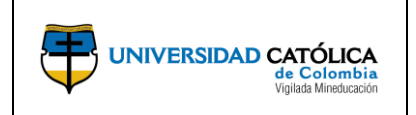

Código: M-002-IN-004 Emisión: 29-09-2020 Versión: 01 Página: 21 de 29

# 4.6. Historial de revisión y aprobación (Component).

a) El investigador principal, ingresando por la pestaña "Proposal", encontrara en la parte inferior de la pantalla la opción "Component", en donde encontrara la trazabilidad, el historial del flujo de aprobaciones y respectivos comentarios por las diferentes instancias de revisión y aprobación.

|                                | Favo                                                                                                    | oritos 🔻 🛛 Menú Princip                                                                                                    | pal 🔻 > (                  | Grants 🔻 >                      | Proposals 👻       | > Maintain Proposal                                           |                   |                                                                                                    |                                |                            |                                                        |
|--------------------------------|----------------------------------------------------------------------------------------------------|----------------------------------------------------------------------------------------------------|----------------------------|---------------------------------|-------------------|---------------------------------------------------------------|-------------------|----------------------------------------------------------------------------------------------------|--------------------------------|----------------------------|--------------------------------------------------------|
|                                | 4                                                                                                    | UNIVERSIDAD CATÓLICA<br>de Calembia<br>Volto Minducació                                                                                                    |                            |                                 |                   |                                                               |                   |                                                                                                    |                                |                            |                                                        |
|                                | Pr                                                                                                    | ropo <u>s</u> al Projects <u>B</u>                                                                                                    | Budgets Cro                | onograma Pre                    | liminar <u>R</u>  | Resources Attachmen                                           | ts Asociacion     | Generalidades                                                                                                    | Component                      | Productos y En             | tregables                                              |
|                                |                                                                                                    | ID Propuesta CO<br>Descripción El p                                                                                                    | N0000011<br>ensamiento pol | lít                             |                   | D                                                             | Versión V101      |                                                                                                    |                                |                            | Dar clic para visualizar el historial de observaciones |
|                                | Pr                                                                                                    | oposal Project                                                                                                    |                            |                                 |                   |                                                               | В                 | uscar   Ver Todo                                                                                                    | Primero 🕢 1 de '               | Ultimo                     |                                                        |
|                                |                                                                                                    | Project ID 000                                                                                                    | 000000000011               |                                 |                   | Titu                                                          | lo                |                                                                                                    |                                | Submit                     |                                                        |
|                                |                                                                                                    | Component Detail                                                                                                    | proval Info                |                                 |                   | P                                                             | ersonalizar   Bus | car   🖉   🔛 🦷 Pri                                                                                                    | mero 🕢 1 de 1                  | <ul> <li>Último</li> </ul> |                                                        |
|                                | c                                                                                                    | Component                                                                                                    |                            | Approval Hier                   | archy             | Approval Status/His                                           | tory              | Submit                                                                                                    | Comme                          | nt                         |                                                        |
|                                |                                                                                                    |                                                                                                    |                            | A                               |                   |                                                               |                   |                                                                                                    | 0                              |                            |                                                        |
|                                | P                                                                                                    | ROPUESIA                                                                                                    |                            | Approval Hie                    | rarchy            | Approval Status/H                                             | story             | Submi                                                                                                    | P                              |                            |                                                        |
| Comp                           | P<br>Ir A<br>Donent Approval History                                                                                                    | Location Pro                                                                                                    | a Buscar                   | Component<br>Anterior en        | Keywoi            | Approval Status/H<br>rds<br>Siguiente en Lista                | Notificar         | Submit                                                                                                    | Añadir                         | Actz/Visua                 | izar                                                   |
| Comp                           | Component Approval History<br>Component PROPUES:<br>View By All                                                                                 | Location Pro                                                                                                    | a Buscar 👔                 | Component<br>Anterior en        | Keywo<br>Lista    | Approval Status/H                                             | Notificar         | Submit                                                                                                    | Aňadir                         | j⊟ Actz/Visua              | izar                                                   |
| Comp                           | P<br>Ir A<br>Ir A<br>Ir A<br>Ir A<br>Ir A<br>Ir A<br>Ir A<br>Ir A                                                                               | A Location Pro                                                                                                    | a Buscar 🛛 👘               | Component<br>Anterior en        | Keywor            | Approval Status/H<br>rds<br>Siguiente en Lista                | Notificar         | ( Actualizar                                                                                                    | Añadir                         | Actz/Vsua Primero (a)      | 1-4 de 4 🝙 Último                                      |
| Comp<br>Comp<br>Last<br>Req ID | P<br>Ir A<br>Component Approval History<br>Component PROPUES<br>View By All<br>conent Approval History<br>Ruta                                  | A Location Pro<br>Guardar C Volver 2<br>TA                                                                                                    | a Buscar                   | Component<br>Anterior en        | Keywor<br>Lista   | Approval Status/H                                             | Notificar 🗭       | Submi<br>Actualizar<br>Personalizar  <br>Fechaltora                                                                                                    | Buscar   [2]   R<br>Comentario | Actz/Visua Primero (4)     | 1-4 de 4 🔿 Útimo                                       |
| Comp<br>Last<br>Req ID         | P<br>Ir A<br>Component Approval History<br>Component PROPUES<br>View By All<br>poment Approval History<br>Rute<br>Originator                    | A Location Pro<br>Guardar A Volver a<br>TA<br>Nombre<br>BEATRIC NATHALIA<br>SERRATO PANQUEBA                                                                                    | Required                   | Component Component Anterior en | Keywoi<br>Lista 4 | Approval StatusH                                              | Notificar 2       | Personalizar  <br>Personalizar  <br>PechalHora  <br>05/00/017  <br>10.48-40AM                                                                                                    | Buscar ( (2)   )<br>Comentario | Primero (4)                | 1-4 de 4 (a) Útimo                                     |
| Comp<br>Last<br>Req ID         | Component Approval History<br>Component PROPUES<br>View By All<br>ponent Approval History<br>Ruts<br>Originator<br>Director Inv Facultad        | A Location Pro<br>Guardar A Location Pro<br>Guardar A Volver z<br>TA<br>BEATRIZ NATHALIA<br>SERRATO PANGUEBA<br>EDWIN DANIEL<br>DURAN GAVIEIA                                   | Required                   | Pool<br>List                    | Workitem          | Approval StatusH<br>rds<br>Siguiente en Lista<br>Notification | Notificar (       | Submit           ! Actualizar                                                                                                    | Comentario                     | Primero (4)                | 1-4 de 4 @ Útime                                       |
| Comp<br>Last<br>Req ID         | P<br>Ir A<br>Ir A<br>Component Approval History<br>Component Approval History<br>Ruts<br>Originator<br>Director Inv Facuitad<br>Inves_principal | A Location Pro<br>Guardar A Volver a<br>Guardar A Volver a<br>TA<br>BEATRIZ NATHALIA<br>SERRATO PARQUEBA<br>DUWN DAVIELA<br>DUWN CAVIELA<br>BEATRIZ NATHALIA<br>SERRATO PARQUEA | Accols                     | Component Anterior en           | Vorkitem          | Approval StatusH<br>rds<br>Siguiente en Lista<br>Notification | Notificar 2       | Submit           5 Actualizar           7 Actualizar           9 Fechastora           05/08/2017           10:48:07/017           05/08/2017           10:48:07/017           10:48:07/017           10:48:07/017           10:48:07/017           10:48:07/017           10:48:07/017           10:48:07/017           10:48:07/017 | Buscar   (2)   R<br>Comentarto | E AdzWsus<br>Primero (s)   | 1-4 de 4 (a) Último                                    |

**Nota:** Esta pestaña se utiliza igualmente cuando en el proceso de evaluación de la propuesta, se generaron observaciones y es requerido **someter nuevamente la propuesta a aprobación**. Una vez subsanadas estas observaciones se debe dar clic en el botón "**Submit**".

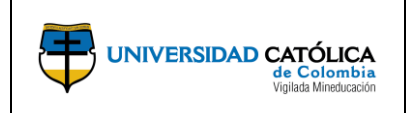

Código: M-002-IN-004 Emisión: 29-09-2020 Versión: 01 Página: 22 de 29

#### 4.7. Inicio del workflow de aprobación.

- a) El investigador principal, podrá iniciar con el workflow de la propuesta del proyecto de investigación, considerando que cuente con el diligenciamiento total de los campos de la propuesta.
- **b)** Podrá dar inicio con el proceso de evaluación y aprobación seleccionado la opción "Start Approval Process".

| Favoritos 🔻 Menú Principal 🏾 > Grants   | ▼ > Proposals ▼ > Maintain Proposal                                                                                      |                                             |                                                                                                   |
|-----------------------------------------|----------------------------------------------------------------------------------------------------|---------------------------------------------|---------------------------------------------------------------------------------------------------|
| e Colombia<br>vydd Nodcard              |                                                                                                    |                                             |                                                                                                   |
| Proposal Projects Budgets Cronogra      | ama Preliminar Resources Attachments Asociaciones                                                                        | Generalidades Productos y Entregables       |                                                                                                   |
| Unidad Negocio:                         | UCINV                                                                                                    | ID Versión V101 Permitir Vrs Investigadores |                                                                                                   |
| ID Propuesta<br>Descripción Metodol     | CON000013<br>ogía y Paradi                                                                                               | Moneda COP<br>Añadir a Mis Propuestas       | Una vez finalice el registro<br>completo de información de la<br>propuesta, dar clic para iniciar |
| *ID Convocatoria<br>Título del Proyecto | 2017_1Q<br>Metodología y Paradigmas de la Investigación Jurídica                                                         | Nro Convocatoria Start Approval Process     | con el proceso de evaluación y aprobación                                                         |
| Resumen Ejecutivo/Objeto                | Con el desarrollo de los proyectos ¿Metodología del positivisn<br>jurídico, Metateoría y formas contemporáneas; (2015) y | no                                          |                                                                                                   |
| *Investigador Ppal / Proponente         | 80150447                                                                                                    | Status                                      |                                                                                                   |
| *ID Patrocinador                        | UCATO                                                                                                    | *Proposal Status Borrador                   | T                                                                                                 |
| Administrador Concesión Previa          |                                                                                                    | Estado Presentación: 01 - Borrador          | tail                                                                                              |
| Finalidad                               | INTER                                                                                                    | Generar Estado Contrato Generado            | / NAME                                                                                            |
| *Proposal Type*Propos<br>Ty             | pe                                                                                                    | In Approval Process                         |                                                                                                   |

**Nota:** El Investigador Principal será notificado por medio de correo electrónico sobre la decisión tomada frente a la propuesta sometida al proceso de evaluación.

En caso de que la decisión sea "**Send Back-Devuelto**" (revisar en la pestaña "**Component**" lo comentarios y los ajustes a realizar). El Investigador principal deberá subsanar las observaciones y someter nuevamente la propuesta a aprobación seleccionado la opción "**Submit**" en la pestaña "**Component**". Al ejecutar este proceso se remitirá la propuesta al Director de Facultad y la DCI con el fin de revisar la propuesta nuevamente de acuerdo con las observaciones emitidas previamente.

En caso de que la propuesta sea aprobada podrá continuar con la actividad de generación del Award de la propuesta.

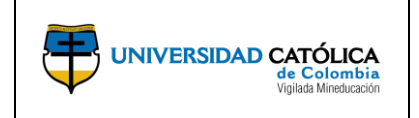

Código: M-002-IN-004 Emisión: 29-09-2020 Versión: 01 Página: 23 de 29

## 4.8.Generar award.

a) El investigador principal, ingresa por la opción "Proposals", "Generate Award" podrá realizar la generación del Award de la propuesta de proyecto de investigación.

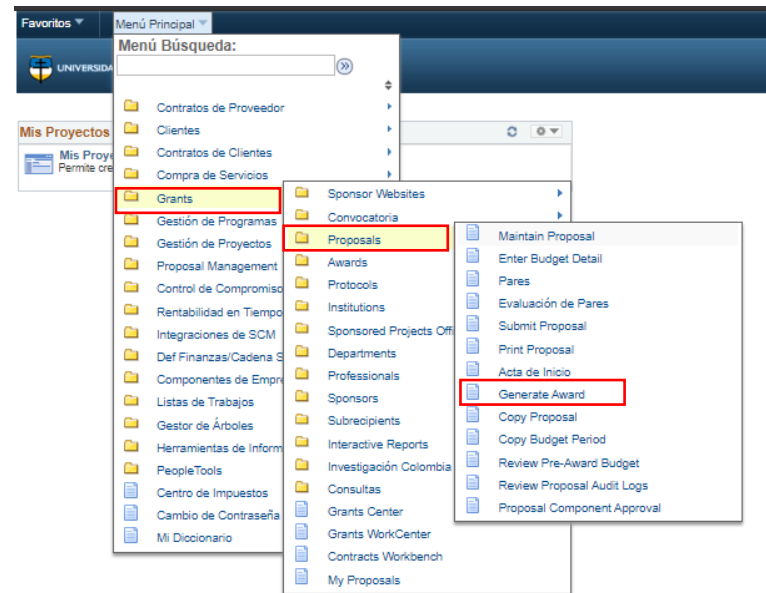

**Nota:** Se entiende por "**AWARD**", cuando la propuesta ha sido aprobada por el Comité Central de Investigaciones y pasa a ser un proyecto financiado. Esta actividad de generar el **AWARD** es necesaria para dar inicio y gestionar el proyecto en el módulo de Project Costing.

**b)** Podrá realizar la consulta de una propuesta creada previamente, ingrese la información en los parámetros de búsqueda y seleccione la opción "**Buscar**" para hallar la propuesta requerida.

| F                                               | Favoritos 🔻 Menú Principal 🔻 > Grants 🏾 > Proposals 🔻 > Generate Award                                                                                                    |                                                                                                |
|-------------------------------------------------|----------------------------------------------------------------------------------------------------|------------------------------------------------------------------------------------------------|
|                                                 | UNIVERSIDAD CATÓLICA<br>de Columbia<br>Vydos Universit                                                                                                    |                                                                                                |
|                                                 | Generate Award<br>Introduzca los datos que tenga y pulse Buscar. Deje los campos en blanco p/obtener todos los valores                                                                                                    |                                                                                                |
| [                                               | Buscar un Valor Criterios de Búsqueda                                                                                                    | <ol> <li>Dar clic en la lupa y<br/>seleccionar la opción "UCINV".</li> </ol>                   |
|                                                 | Unidad Negocio =  ID Propuesta Comienza por  ID Versión Comienza por  ID Empleado Comienza por  ID Empleado Comienza por  ID Empleado Comienza por  ID Empleado Comienza por  ID Empleado ID Empleado  | 2. Dar clic en la lupa y seleccionar<br>la propuesta a la cual se le va a<br>generar el Award. |
|                                                 | Proposal Status = V Proposal Status = V Propos | 3. Dar clic en la lupa y<br>seleccionar el investigador<br>principal de la propuesta           |
| 4. Dar clic para realizar la búsqueda requerida | Mayus/Minus           Buscar         Borrar         Búsqueda Básica                                                                                                    |                                                                                                |

Este documento no puede ser copiado ni dado a conocer a terceros, sin el consentimiento de la Universidad Católica de Colombia. Una vez impreso, es considerado COPIA NO CONTROLADA.

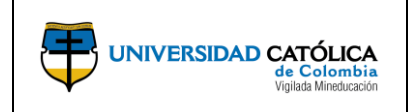

Código: M-002-IN-004 Emisión: 29-09-2020 Versión: 01 Página: 24 de 29

c) Da clic en la opción "Generate" para realizar el Award de la propuesta del proyecto de investigación.

|        | De Propuesta   | CON0000191         |           |               | A Conc CON00             | 00191                      |
|--------|----------------|--------------------|-----------|---------------|--------------------------|----------------------------|
|        | De Versión     | V101               | Pre-av    | ward Spending | Add Add                  | to Grants Portal Security? |
| ect    |                |                    |           |               | Buscar   Ver Todo        | Primero 🕚 1 de 1 🕑 Últim   |
|        | From Project   | Proyecto Principal |           |               | Proyecto 000000          | 00000298                   |
| Budget |                |                    |           | Perso         | nalizar   Buscar   💷   🔜 | Primero 🚯 1 de 1 🕑 Último  |
|        | De Presupuesto | 2                  | Actividad |               | Descripción              |                            |
|        | HITO           |                    | HITO      | 0             | OBJETIVO GENERAL         |                            |

d) Ingresa por la opción "Proposals", "Mantain Proposals" podrá visualizar el estado de la propuesta en el campo "Status".

| Favoritos 🔻 Menú Principal 🔻 > Grants 🔻 > Proposals                                                                         | s 🔻 > Maintain Proposal                                                         |                                                                  |
|----------------------------------------------------------------------------------------------------|---------------------------------------------------------------------------------|------------------------------------------------------------------|
| UNIVERSIDAD CATÉRICA<br>A Colombia<br>Vidio Binetacole                                                                      | _                                                                               |                                                                  |
| Proposal Projects Budgets Cronograma Preliminar                                                                             | Resources Attachments Asociacion                                                | es Generalidades Productos y Entregables                         |
| Unidad Negocio: UCINV<br>ID Propuesta CON000001<br>Descripción Diseño Interdiscipli                                         |                                                                                 | ID Versión V101<br>Moneda COP<br>Añadir a Mis Propuestas         |
| *ID Convocatoria 2017_1<br>Título del Proyecto Diseño Interdisciplinar<br>Resumen Ejecutivo/Objeto El Diseño Interdisciplin | Participativo como Metodología Proyectual de ar Participativo, como proyecto de | Nro Convocatoria 2017_1<br>B<br>Start Approval Process           |
| Investigador Ppal / Proponente 80166901 AN<br>*ID Patrocinador UCATO Un                                                     | IGELO PAEZ CALVO<br>iversidad Católica de Colombia                              | Bennand Status                                                   |
| Administrador Concesión Previa<br>Finalidad INTER                                                                           |                                                                                 | Estado Presentación: Enviado<br>Generar Estado Contrato Generado |
| Proposal Type                                                                                                    | <b>P</b>                                                                        | In Approval Process                                              |
| Due By Budget Express Additional Infor                                                                                      | rmation                                                                         |                                                                  |
| *Fecha Inicial 10/01/2017                                                                                                   | *Fecha Final 27/11/2017                                                         | Número Periodos 1 Build Periods                                  |

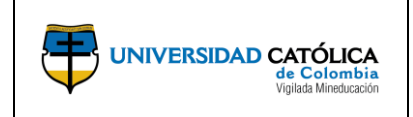

## 4.9. Impresión de la propuesta.

a) El investigador principal, ingresa por la opción "Proposals", "Print Proposal" podrá realizar la impresión de la propuesta.

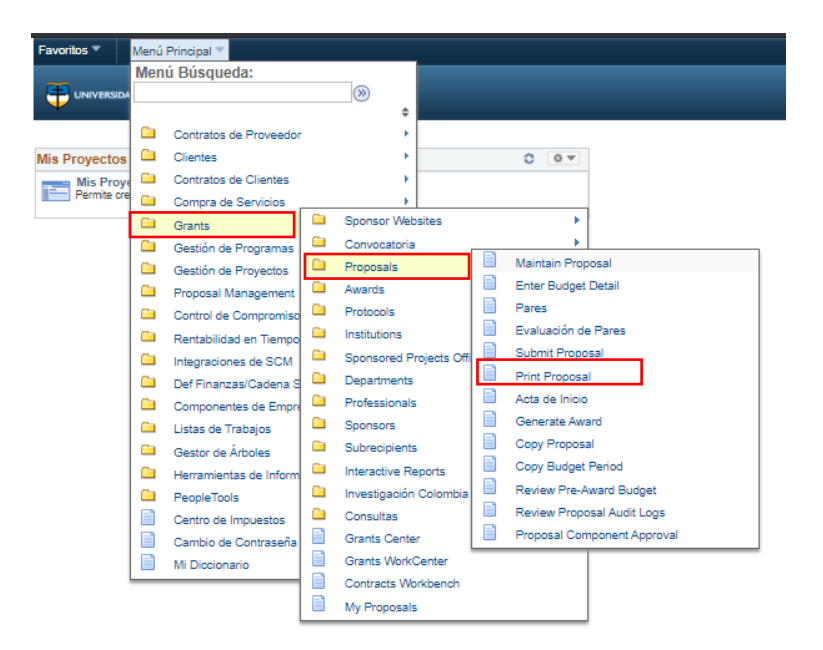

**b)** Selecciona la opción "**Añadir un Valor**" para realizar el registro del código numérico para continuar con el proceso de impresión de la propuesta.

| Favoritos      | Menú Principal 🔻    | > Grants | • > | Proposals 🔻 | > | Print Proposal |                          |
|----------------|---------------------|----------|-----|-------------|---|----------------|--------------------------|
| ORAC           | ILE'                |          |     |             |   |                |                          |
| Create Prin    | ted Proposal        |          |     |             |   |                |                          |
| Buscar un V    | alor Añadir un Valo | r        |     |             |   | Re             | gistrar código numérico. |
| ID Control Eje | cución              |          |     |             |   |                |                          |
| Añadir         |                     |          |     |             |   |                |                          |

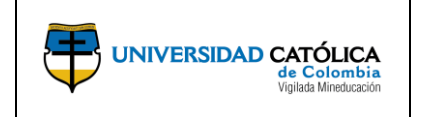

Código: M-002-IN-004 Emisión: 29-09-2020 Versión: 01 Página: 26 de 29

c) Realiza el registro de información básica de la propuesta y selecciona la opción "Ejec" para generar el reporte.

|                                                                         | Favoritos T Mer | nú Principal 🔻           | incipal 🔻 > 🛛 Grants 🔻 🚿 Proposals 🔻 🚿 Print Proposal |   | 5. Dar clic ei                   | n la opción " <b>Ejec</b> " para |                                         |
|-------------------------------------------------------------------------|-----------------|--------------------------|-------------------------------------------------------|---|----------------------------------|----------------------------------|-----------------------------------------|
|                                                                         | <b>—</b>        | -6                       |                                                       |   |                                  | generar el re                    | eporte                                  |
|                                                                         |                 | Colembia<br>Mireducación |                                                       |   |                                  |                                  |                                         |
|                                                                         |                 |                          |                                                       |   |                                  |                                  |                                         |
|                                                                         | Print Propos    | al                       |                                                       |   |                                  |                                  |                                         |
| <b>1.</b> Dar clic en la lupa y seleccionar la opción " <b>UCINY</b> ". | ID Contro       | l Ejecución 1            |                                                       |   | Gestor Informes Monitor Procesos | Ejec                             |                                         |
|                                                                         | Proposal to be  | Submitted                |                                                       |   |                                  |                                  |                                         |
| 2. Dar clic en la lupa y seleccionar                                    | *Unida          | d Negocio                | Q                                                     |   | *Fecha Ref 20/04/2020            |                                  |                                         |
| la propuesta que requiere imprimir                                      | →*ID I          | Propuesta                |                                                       | Q |                                  |                                  |                                         |
| <b>3.</b> El usuario da clic en la lupa v                               | <b>*</b>        | D Versión                | Q                                                     |   |                                  | 4. El usuario                    | selecciona el "Id Impr.",<br>"Provecto" |
| selecciona el ID Versión, esta                                          | Estado          | Propuesta                |                                                       |   |                                  | posteriormer                     | nte selecciona la opción                |
| usuario haya seleccionado el campo                                      |                 | ID Impr                  | T                                                     |   |                                  | Guardar .                        |                                         |
| "*ID Propuesta".                                                        | 📊 Guardar 🖃     | Notificar                |                                                       |   | 📑 Añadir 🗾 Ac                    | z/Visualizar                     |                                         |

**d)** Ingresa a la planilla de petición de gestión de procesos, selecciona el informe que requiere imprimir y posteriormente da clic en la opción aceptar.

|                                                                     |  | Petición Gesto                                 | r Procesos     |                                                                               |         |                                  |                          |             |              | × |
|---------------------------------------------------------------------|--|------------------------------------------------|----------------|-------------------------------------------------------------------------------|---------|----------------------------------|--------------------------|-------------|--------------|---|
| 1. Dar clic para seleccionar la                                     |  | ID Usuar                                       | io KVMORENO    |                                                                               | IC      | Control Ejecución                | 6_5_20                   |             |              |   |
|                                                                     |  | Nombre Servidor<br>Recurrencia<br>Huso Horario |                | <ul> <li>✓ Fecha Ejec 06/05/2020</li> <li>✓ Hora Ejec 11:53:05a.m.</li> </ul> |         | ec 06/05/2020<br>ec 11:53:05a.m. | Restablecer a F/H Actual |             | Actual       |   |
| propuesta que requiere imprimir                                     |  | Lista Procesos<br>Selec Descripció             | i<br>ón        | Nombre                                                                        | Proceso | Tipo Proceso                     | *Tipo                    | *Formato    | Distribución |   |
|                                                                     |  | Create Pri                                     | inted Proposal | GMPRC                                                                         | P       | PSJob                            | (Ninguno) ~              | (Ninguno) ~ | Distribución |   |
|                                                                     |  | M Impresión                                    | Propuesta      | UC_GM                                                                         | EDI     | Motor de Aplicación              | Web ~                    | TXT ~       | Distribución |   |
| 2. Dar clic en la opciòn "Aceptar"<br>para continuar con el proceso |  | Aceptar                                        | Cancelar       |                                                                               |         |                                  |                          |             |              |   |

# e) Ingresa por la opción "Monitor de procesos".

| avoritos 🔻 Menú Principal 🔻 > Grants 🔻       | > Proposals ▼ > P | rint Proposal                         |                                                                             |
|----------------------------------------------|-------------------|---------------------------------------|-----------------------------------------------------------------------------|
|                                              |                   |                                       |                                                                             |
| Print Proposal                               |                   |                                       | Seleccionar la opción " <b>Detalles</b> "<br>para continuar con el proceso. |
| ID Control Ejecución 6_5_20                  | (                 | Gestor Informes Monitor Procesos Ejec |                                                                             |
| Proposal to be Submitted                     |                   | Instancia Proceso:9433                | 38                                                                          |
| *Unidad Negocio UCINV                        |                   | *Fecha Ref 06/05/2020                 |                                                                             |
| *ID Propuesta CON0000102                     | Q                 |                                       |                                                                             |
| *ID Versión V101                             |                   |                                       |                                                                             |
| Estado Propuesta Awarded<br>ID Impr Invest ~ |                   |                                       |                                                                             |
| 🔚 Guardar 🔚 Notificar                        |                   | 📑 Añadir 🛛 🔎 Actz/Visuali:            | zar                                                                         |

Este documento no puede ser copiado ni dado a conocer a terceros, sin el consentimiento de la Universidad Católica de Colombia. Una vez impreso, es considerado COPIA NO CONTROLADA.

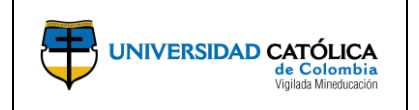

Código: M-002-IN-004 Emisión: 29-09-2020 Versión: 01 Página: 27 de 29

 f) Verifica que en el momento en que en la columna "Estado Ejec" el estado sea "Correcto" y en la columna "Estado Distribución" se visualice el estado "Enviado", podrá continuar seleccionando la opción "Detalles" y así continuar con el proceso.

| Lista de Proc                                    | esos   | Lista de <u>S</u> ervidores                   |              |                |                                     |             |                        |                                  |
|--------------------------------------------------|--------|-----------------------------------------------|--------------|----------------|-------------------------------------|-------------|------------------------|----------------------------------|
| Visualizació                                     | n Pet  | ición Proceso                                 |              |                |                                     |             |                        |                                  |
| ID Usuario                                       | (VMO   | RENO 🔍 Tipo                                   | ~            | Último         | ∽ 5 Días                            | $\sim$      | Actualizar             |                                  |
| Servidor                                         |        | ✓ Nombre                                      | Q            | Instancia Orig | Instancia<br>Dest                   |             |                        | Seleccionar la opción "Detalles" |
| Estado Ejec                                      |        | ✓ Estado Distri                               | bución       | ~              | Guardar al Actualizar               |             |                        | para continuar con el proceso.   |
| Lista Proce                                      | sos    |                                               |              | Perso          | nalizar   Buscar   Ver Todo   💷   🌉 | Primero     | 🕚 1-2 de 2 🕑           | Último                           |
| Selec Instancia                                  | a Sec  | Tipo Proceso                                  | Nombre       | Usuario        | Fecha/Hora Ejec                     | Estado Ejec | Estado<br>Distribución | Detailes                         |
| 94338                                            |        | Motor de Aplicación                           | UC_GM_EDI    | KVMORENO       | 06/05/2020 11:53:05a.m. PDT         | Correcto    | Enviado                | Detalles                         |
| 94334                                            |        | Motor de Aplicación                           | UC_INFPRO_AE | KVMORENO       | 05/05/2020 3:12:18p.m. PDT          | Eliminado   | Enviado                | Detalles                         |
| Volver a Create<br>R Guardar<br>Lista de Procese | Printe | rd Proposal<br>Notificar<br>sta de Servidores |              |                |                                     |             |                        |                                  |

g) Selecciona la opción "Registro/Rastreo" para continuar con el proceso.

| Detalle Proceso                                                                                |                                                                            |                            |                                                                               |
|------------------------------------------------------------------------------------------------|----------------------------------------------------------------------------|----------------------------|-------------------------------------------------------------------------------|
| Proceso                                                                                        |                                                                            |                            |                                                                               |
| Instancia 89733<br>Nombre UC_GM_EDI                                                            | Tipo Motor de<br>Descripción Impresión                                     | Aplicación<br>Propuesta    |                                                                               |
| Estado Ejec Incorrecto I                                                                       | Estado Distribución Enviado Actz Proceso                                   |                            |                                                                               |
| ID Control Ejecución Impesión_Propuesta<br>Ubicación Servidor<br>Servidor PSUNX<br>Recurrencia | Cola<br>Cola<br>Cancelar Petición<br>Eliminar Petición<br>Reenviar Conteni | do 🔍 Reiniciar Petici      | 5n                                                                            |
| Fecha/Hora                                                                                     | Acciones                                                                   |                            |                                                                               |
| F/H Creación Petición 17/04/2017 00:00:48 Pt                                                   | OT Parámetros                                                              | Transferir<br>Ver Bloqueos |                                                                               |
| Inicio Proceso 17/04/2017 00:01:02 Pr<br>Fin Proceso 17/04/2017 00:01:17 Pt                    | OT Tiempos Batch<br>OT Registro/Rastrec                                    |                            | Seleccionar la opción<br>"Registro/Rastreo" para continuar<br>con el proceso. |

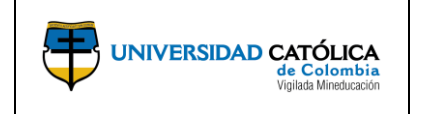

**Código:** M-002-IN-004 **Emisión:** 29-09-2020 **Versión:** 01

Página: 28 de 29

**h)** Selecciona el ultimo archivo que se encuentra en la opción "**Lista de Archivos**", en donde podrá descargar el archivo y posteriormente imprimir si se requiere.

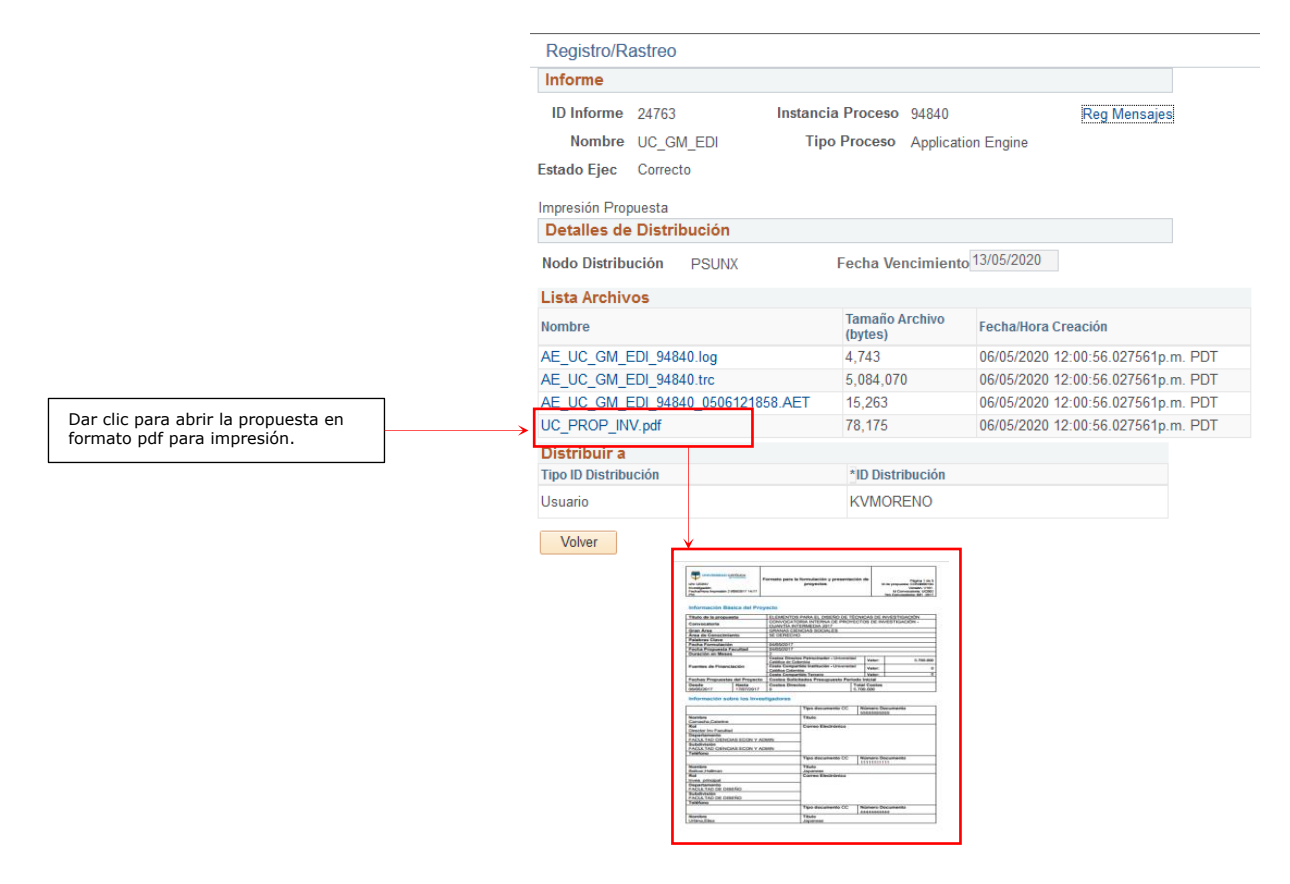

# 5. DOCUMENTOS DE REFERENCIA

- Acuerdo 242 de 2016, Por el cual se aprueba la política, la estructura, las estrategias y los lineamientos de la investigación en la Universidad Católica de Colombia.
- Clasificación internacional normalizada de la educación campos de educación y formación adaptados para Colombia (CINE 2013).
- Modelo de medición de MinCiencias.
- Términos de referencia de la convocatoria de proyectos.
- Calendario de Investigación Institucional.

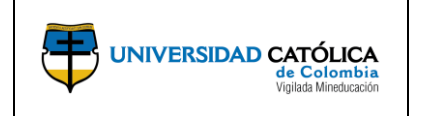

Código: M-002-IN-004 Emisión: 29-09-2020 Versión: 01

#### Página: 29 de 29

# 6. CAMBIOS DE VERSIÓN

| VERSIÓN | DESCRIPCIÓN DEL CAMBIO | FECHA      |
|---------|------------------------|------------|
| 01      | Creación del documento | 29-09-2020 |

# 7. APROBACIÓN

| ELABORÓ |                                                       |         | REVISÓ                                         | APROBÓ  |                                |  |
|---------|-------------------------------------------------------|---------|------------------------------------------------|---------|--------------------------------|--|
| Nombre: | Mario Zuluaga                                         | Nombre: | Elena María Parra                              | Nombre: | Edwin Daniel<br>Duran Gaviria  |  |
| Cargo:  | Profesional<br>Centro de<br>Servicios<br>Informáticos | Cargo:  | Asistente<br>Administrativa<br>Investigaciones | Cargo:  | Director de<br>Investigaciones |  |
|         |                                                       | Nombre: | Karol Viviana<br>Moreno                        |         |                                |  |
|         |                                                       | Cargo:  | Coordinadora<br>Académica de<br>Proyectos      |         |                                |  |
|         |                                                       | Nombre: | Anyela Andrea<br>Olarte. L.                    |         |                                |  |
|         |                                                       | Cargo:  | Sistema de<br>Gestión de la<br>Calidad         |         |                                |  |
| Fecha:  | 18-09-2020                                            | Fecha:  | 23-09-2020                                     |         |                                |  |